МОДЕМЫ ОБОРУДОВАНИЯ ЛИНЕЙНОГО ТРАКТА ОЛТ 60/30 SHDSL Руководство по эксплуатации НИКА.467769.001 РЭ

| Содержание                                                         | Cip |
|--------------------------------------------------------------------|-----|
| 1 Описание и работа модема                                         | 3   |
| 1.1 Назначение                                                     | 3   |
| 1.2 Основные технические характеристики                            | 3   |
| 1.3 Состав модемов                                                 | 4   |
| 2 Комплект поставки модема                                         | 4   |
| 3 Меры безопасности                                                | 5   |
| 4 Подготовка к монтажу модема                                      | 5   |
| 4.1 Подготовка монтажных принадлежностей                           | 5   |
| 4.2 Установка модема                                               | 6   |
| 5 Конфигурирование модема                                          | 8   |
| 5.1 Интерфейс SHDSL                                                | 10  |
| 5.2 Интерфейс Е1                                                   | 10  |
| 5.3 Коммутация                                                     | 13  |
| 6 Аварийная сигнализация                                           | 15  |
| 6.1 Светодиодные индикаторы                                        | 15  |
| 6.2 Аварийные состояния                                            | 16  |
| 7 Организация дистанционного питания регенераторов                 | 17  |
| 8 Структура и организация меню модема                              | 17  |
| 8.1 Главное меню                                                   | 17  |
| 8.2 Меню порта SHDSL                                               | 18  |
| 8.3 Меню порта Е1                                                  | 22  |
| 8.4 Меню порта Switch                                              | 25  |
| 8.5 Meню MONITOR                                                   | 26  |
| 8.6 Меню Config                                                    | 27  |
| 8.7 Командный режим                                                | 27  |
| 9 Поиск и устранение неисправностей                                | 29  |
| 9.1 Характерные отказы и методы их устранения                      | 29  |
| 9.2 Ошибки инициализации                                           | 30  |
| Приложение А Описание передней, задней панелей и вида снизу модема | 31  |
| Приложение Б Разъёмы и кабели                                      |     |
| Приложение В Типовые схемы включения модема                        |     |
| Приложение Г Типовые конфигурации модема и их характеристики       | 40  |
| Приложение Д Структура файла modem.cfg                             | 45  |
| Приложение Е Дерево меню                                           | 49  |
| Приложение Ж Дистанционное питание (ДП 50508)                      | 50  |
| Приложение К Информация для заказа                                 | 57  |
| Приложение Л Перечень терминов, сокращений, условных обозначений   |     |
| Лист изменений                                                     | 59  |

## Солержание

## 1 Описание и работа модема

#### 1.1 Назначение

Модемы оборудования линейного тракта ОЛТ 60/30 SHDSL ТУ У 32.2-13304598-006:2005 предназначены для передачи полного или частичного потока E1 (N×64 кбит/c) по одной или двум витым парам в кабелях типа Т, ТПП, КСПП, МКС и т. п., далее по тексту – модем. Использование в модеме технологии ТС РАМ, при линейном кодировании, позволяет увеличить помехоустойчивость и дальность связи, сократить время на установку и обслуживание по сравнению с традиционными технологиями передачи потока E1.

К работе с модемом допускаются специалисты, которые имеют специальную подготовку и знакомы с этим руководством по эксплуатации.

#### 1.2 Основные технические характеристики

Модем имеет сетевой интерфейс E1 с параметрами в соответствии с Рекомендациями G.703, G.704 ITU-T, а также линейный интерфейс SHDSL с параметрами в соответствии с Рекомендацией G.991.2 ITU-T.

• Габаритные размеры не более:

- для установки на столе: длина - 282 мм; ширина - 171 мм; высота - 45 мм;

– для установки в универсальную монтажную стойку 19" (МСУ): длина - 482,6 мм; ширина
 - 171 мм; высота - 43,6 мм;

- Масса не более:
- для установки на столе (1,5 ±0,05) кг;

10

18

- для установки в универсальную монтажную стойку 19'' (MCV) -  $(2,20 \pm 0,05)$  кг.

• Напряжение питания от станционной батареи с заземленным плюсом от 48 В до 72 В.

• Потребляемая мощность не больше - 4,5 ВА.

Модем эксплуатируется в закрытых отапливаемых помещениях при температуре от плюс 1 °C до плюс 40 °C, относительной влажности воздуха 80 % при температуре плюс 25 °C и атмосферному давлению от 84,0 кПа до 106,7 кПа (630 – 800 мм рт. ст.).

Степень защиты наружной оболочки модема соответствует IP20 по ГОСТ 14254.

Максимальное расстояние переноса информации без шума между модемами зависит от диаметра жилы кабеля (см. таблицу 1).

| Максимальное расстояние переноса<br>информации, км | Диаметр жилы кабеля, мм |  |  |  |  |  |
|----------------------------------------------------|-------------------------|--|--|--|--|--|
| 4                                                  | 0,4                     |  |  |  |  |  |
| 5,5                                                | 0,5                     |  |  |  |  |  |
|                                                    |                         |  |  |  |  |  |

Таблица 1 - Зависимость максимального расстояния переноса информации от диаметра жилы кабеля

При расстоянии большем, указанного в таблице необходимо установить регенераторы SHDSL.

0,9

1.2

Допустимые значения напряжения радиопомех и напряженности поля радиопомех, создаваемых при роботе модема, не превышают значений, указанных Нормами 9-72.

Модем стойкий к влиянию статического электричества соответственно к требованиям ГОСТ 29280 (4.3).

Модем сохраняет работоспособность после влияния на него в упакованном виде таких климатических факторов, соответственно условиям транспортирования:

- температура окружающей среды от минус 50 °C до плюс 50 °C;

- верхнего значения относительной влажности воздуха 100% при температуре плюс 25 °С.

По устойчивости к действию внешних механических факторов модем отвечает группе исполнения М13 по ГОСТ 17516.1.

## Параметры модуля дистанционного питания (ДП)

- Напряжение дистанционного питания на выходе модема в режиме стабилизации напряжения (230 ± 5) В;
- Рабочий ток дистанционного питания от 5 до 50 мА.

## Параметры интерфейса Е1

- Номинальная скорость передачи сигнала- 2048/1024(1±50×10<sup>-6</sup>) кбит/с, код HDB-3 (МЧПИ) или АМИ (ЧПИ).
- Параметры сигнала на входных и выходных портах соответствуют разделу 4 по ГОСТ 26886.
- Значение коэффициента ошибок при рабочем ослаблении соединительной пары от 0 до 10 дБ на частоте 1024 кГц должно быть не более 10Е-7.
- Час от начала активации линии до восстановления соединения между интерфейсами E1 (точка - точка) не больше 30 секунд при рабочем ослаблении однородной линии от 0 до 40 дБ на частоте 200 кГц и запасе по отношению сигнал/шум не менее 3 дБ.

**Примечание** - "Точка-точка" соответствует соединению только между двумя модемами, или модемом и регенератором, или двумя регенераторами.

## Параметры линейного интерфейса SHDSL

- Параметры линейного интерфейса SHDSL соответствуют Рекомендациям G.991.2 и G.994.1 ITU-T.
- Полезная скорость передачи данных соответствует: от 192 до 2048 кбит/с с интервалом в 64 кбит/с.
- Мощность сигнала в линии при скорости v≥2048 кбит/с до (14,5 ± 0,5) дБм.
- Стойкость интерфейса SHDSL к перенапряжениям и избыточным токам соответствует требованиям Рекомендаций К.17, К.21 ITU-Т.

## 1.3 Состав модемов

Модем классифицируется по следующим признакам:

- количество сетевых и линейных интерфейсов:

a) однопортовый – состоит из двух сетевых интерфейсов E1 и одного линейного интерфейса SHDSL;

б) двухпортовый - состоит из двух сетевых интерфейсов E1 и двух линейных интерфейсов SHDSL;

- наличие дистанционного питания:
- в) без дистанционного питания, если эксплуатируется без регенераторов;
- г) с дистанционным питанием, для подключения регенераторов,
- по месту установки:
- д) на столе (СТ);
- е) в универсальную монтажную стойку 19" (МСУ).

### 2 Комплект поставки модема

В комплект поставки модема входят:

- модем ОЛТ 60/30 SHDSL НИКА.467769.001 (согласно заказа см. приложение Ж) 1 шт.;
- паспорт НИКА.467769.001 ПС 1 экз.;
- монтажный комплект:
- а) розетка DB-15F с корпусом 1 шт.;
- б) вилка RP-8P8CM RJ45-8 с кожухом TP8P8C 3 шт.,
- руководство по эксплуатации НИКА.467769.001 РЭ-1 экз. (поставляется по отдельному заказу);
- индивидуальная тара 1 шт.

## 3 Меры безопасности

При эксплуатации модемов ОЛТ 60/30 SHDSL необходимо соблюдать правила безопасности, изложенные в документах:

- Правила устройства электроустановок (ПЭУ);
- Правила технической эксплуатации электроустановок потребителей (ПТЭ);
- Правила техники безопасности при эксплуатации электроустановок потребителей (ПТБ);
- Основные положения по системам электропитания узлов электросвязи Украины.
- Общие требования безопасности по способу защиты человека от поражения электрическим током модемы отвечают классу 01 по ГОСТ 12.2.007.0.
- Перед тем, как подготовить модем к работе, убедитесь, что условия окружающей среды соответствуют требованиям, которые приведены в технических характеристиках.
- Если модем переносится из холодного помещения в теплое, на его внешних поверхностях и внутренних элементах может появиться конденсат. В этом случае, перед включением модем необходимо прогреть до комнатной температуры и подождать пока не испарится влага.
- Все прорези и отверстия на корпусе модема предназначены для вентиляции. Для обеспечения надежной работы устройства и защиты его от перегревания никогда не закрывайте и не блокируйте эти отверстия.
- Перед подключением питания необходимо убедиться, что номинальное напряжение питания, указанное в табличке паспортных данных устройства, соответствует напряжению местной сети электропитания.
- Корпус модема обязательно заземлить.
- Следите за тем, чтобы на подключенные к оборудованию кабели не были поставлены какие-либо предметы, а также за тем, чтобы оборудование не располагалось в таких местах, где по подключенным кабелям могут ходить люди.
- Не отключайте и не подключайте линии передачи данных во время грозы.
- Следите за тем, чтобы внутрь модема не попала жидкость или какие-либо посторонние предметы (их контакт с внутренними элементами может привести к поражению электрическим током или короткому замыканию).
- В чрезвычайных обстоятельствах (например, при повреждении корпуса или внутренних элементов, или попадании внутрь жидкости) немедленно отключите кабель подачи питания и обратитесь в сервисный центр.
- Электростатический разряд может привести к повреждению внутренних элементов модема. Перед тем, как дотронуться до каких-либо внутренних компонентов, необходимо надеть на руку антистатический браслет.
- Запрещается использовать для очистки воду. Если на внутренние элементы попадет вода, это может быть опасным не только для устройства, но и для пользователя.
- Запрещается использовать для очистки корпуса абразивные чистящие средства или средства, в состав которых входит щелочь. Использование таких средств может привести к повреждению внешней поверхности корпуса.
- Необходимо соблюдать правила пожарной безопасности согласно ГОСТ 12.1.004 и Правил пожарной безопасности отрасли связи по НАПБ В.01.053-2000/500, как в нормальном, так и в аварийном режимах работы (короткое замыкание, перенапряжение).

## 4 Подготовка к монтажу модема

### 4.1 Подготовка монтажных принадлежностей

Для установки модема потребуются следующие кабели, которые необходимо изготовить согласно схем, указанных в приложении Б:

- кабель питания (рисунок Б.30);
- кабель для подключения порта SHDSL ТЈ-85505 F (рисунки Б.26, Б.27);
- кабели для подключения портов E1 TJ-85505 F 2 шт. (рисунки Б.28, Б.29);
- нуль-модемный кабель для подключения компьютера (рисунок Б.32).

Разъём питания DB-15F, и три разъёма для подключения E1 и SHDSL RP- 8P8CM RJ45-8, поставляются в комплекте.

При установке модема потребуются такие инструменты:

- обжимной инструмент для разъемов RP-8P8CM RJ45-8;

- отвертки.

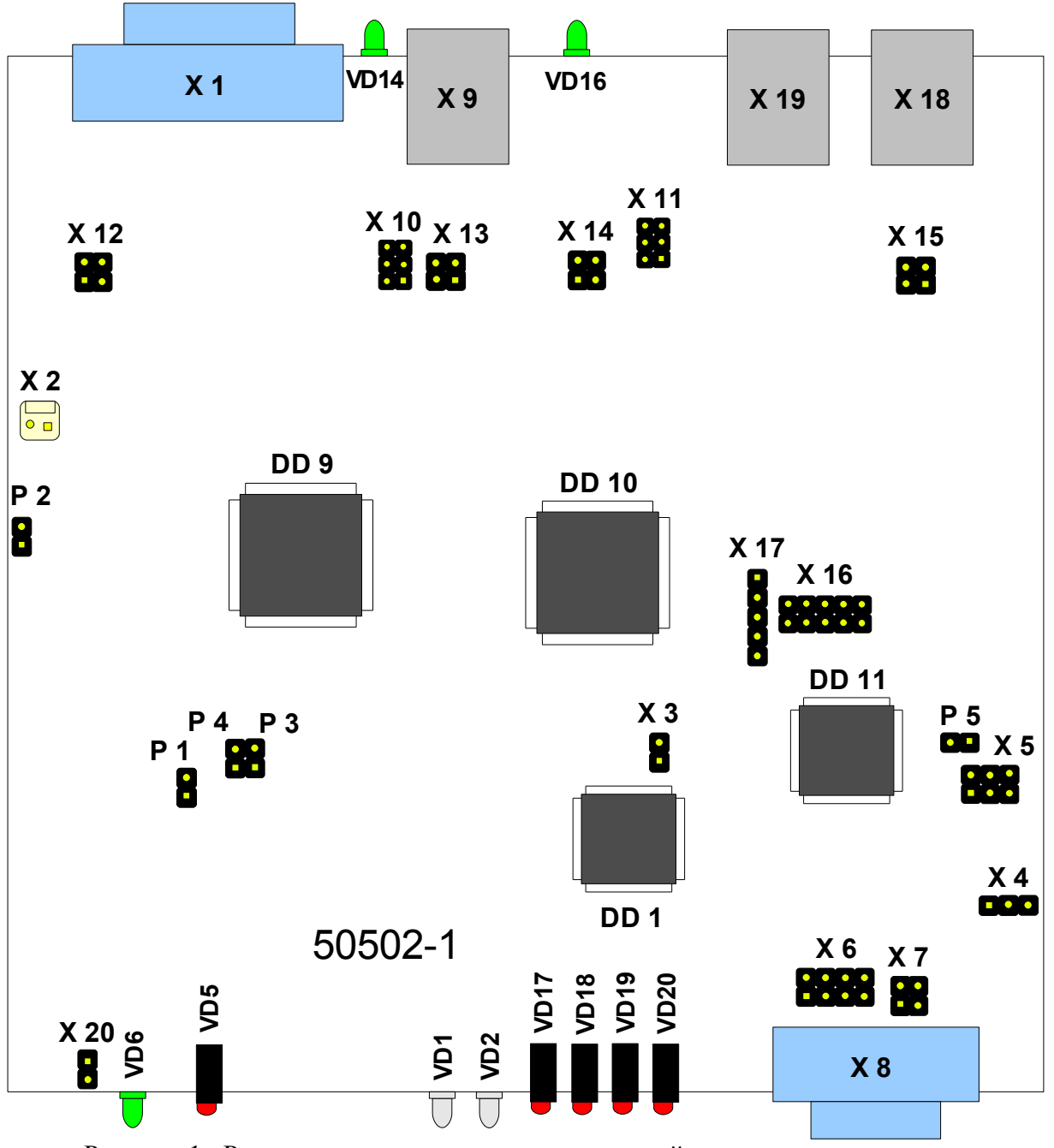

Рисунок 1: Размещение разъемов, переключателей и перемычек на модеме

## 4.2 Установка модема

- Распакуйте и проверьте отсутствие механических повреждений. Модем установить на полку или универсальную монтажную стойку в горизонтальном положении. Подключение питания осуществляется только тогда, когда корпус правильно установлен и заземлен, переключатели DIP находятся в правильном положении и подключены все интерфейсные кабели.
- Управление может происходить по интерфейсу RS 232 или RS 485. Установить перемычки в соответствии с выбранным интерфейсом (см. табл.2, рис.1). При работе с интерфейсом RS 485 используйте команды из табл.12 (Список поддерживаемых команд).

#### Таблица 2 - Выбор типа интерфейса стыка

| Интерфейс | Замкнутые контакты |          |  |  |  |
|-----------|--------------------|----------|--|--|--|
|           | X 4                | X 6      |  |  |  |
| RS 232    | 2-3                | 1-3, 2-4 |  |  |  |
| RS 485    | 1-2                | 5-7, 6-8 |  |  |  |

- Заземлить корпус модема проводником, диаметром не менее 1,4 мм. Винт заземления "□" расположен на задней стенке модема, рисунок А.24 приложения А.
- Соединить кабель SHDSL (TJ4-85505 F) (рисунок Б.27) для подключения порта SHDSL к разъему SHDSL 1/2 на модеме.
- Соединить кабель E1 (TJ4-85505 F) для подключения порта E1 к соответствующему разъему портов модема (один из двух или оба «1 порт E1» и «2 порт E1»), рисунок Б.29.
- С помощью нуль-модемного кабеля, рисунок Б.32, соединить СОМ-порт компьютера с разъемом RS232/RS485 на передней стенке модема, рисунок A.23.

В гипертерминале установить такие параметры СОМ-порта, см. рисунок 2:

- скорость 115200 бит/сек;
- битов данных 8;
- бит четности отсутствует;
- стоповый бит 1;
- управление потоком нет;
- тип терминала VT-100;
- отображать введенные символы на экране.

| Свойства: СОМ1      | ? 🛛                    |
|---------------------|------------------------|
| Параметры порта     |                        |
|                     |                        |
|                     |                        |
| Скорость (бит/с):   | 115200                 |
| Биты данных:        | Q V                    |
| offici gannon.      |                        |
| Четность:           | Нет 🔽                  |
|                     |                        |
| Стоповые биты:      | 1                      |
| Иправление потоком: | Нет                    |
| эправление потоком. |                        |
|                     |                        |
|                     | Восстановить умолчания |
|                     |                        |
| 01                  | Отмена Применить       |

Рисунок 2 - Параметры настроек СОМ-порта

 Кабель питания подключите к разъему «Питание» типа DB -15M (см. приложение Б) на задней стенке модема. Подключите питание 60 В, а также установите переключатель питания в положение «Вкл». После установки модема индикаторы на передней и задней стенках модема сигнализируют сконфигурированный режим его нормальной работы. Перечень индикаторов и их значение приведены в таблицах 6 и 7.

Диагностика модема осуществляется с помощью персонального компьютера, к последовательному порту которого должен быть подключен модем. Последовательный порт должен иметь соответствующие параметры. После наладки проходит тестирование и инициализация портов (см. раздел 5). Команды могут посылаться с помощью программы «*Hyper Terminal*» (стандартных программ Windows) или из любой другой терминальной программы.

#### 5 Конфигурирование модема

Модем используют в пяти конфигурациях включения:

– Конфигурация 1 - «Два независимых модема» - передача двух потоков E1 через два интерфейса SHDSL (рисунок B.34);

– Конфигурация 2 - «Двухпарный режим» - передача одного потока E1 через два тракта SHDSL. В этом случае скорость передачи каждого потока SHDSL снижается до 1024 кбит/с, что позволяет увеличить дальность действия модема (рисунок В.35);

– Конфигурация 3 - «Двухпарный режим с CAS (ВСК) сигнализацией» - тоже что и предыдущий, но работает с сигнализацией CAS, раздельной для каждого из потоков SHDSL. Это позволяет работать по одному тракту SHDSL при аварии другого;

– Конфигурация 4 - «Режим мультиплексирования с двумя каналами SHDSL» - позволяет разделять входящий поток E1 на два SHDSL, а остальные каналы отправлять на второй поток E1. Например: - для IKM-60/8 получаем два потока SHDSL по восемь каналов, а оставшиеся 14 каналов отправляем на второй поток E1 (рисунок B.36); - преобразование IKM 30 в IKM 15 (рисунок B.37); - передача с IKM 15 на IKM 15/30 (рисунок B.38);

– Конфигурация 5 - «Режим мультиплексирования с одним каналом SHDSL» - тоже что и предыдущий, но работает с одним потоком SHDSL (рисунок В.39)

Более детальная информация по типовым конфигурациям описана в приложении Г.

Конфигурирование осуществляется с помощью двух групп переключателей DIP и файла **modem.cfg**. Файл имеет выше приоритет чем переключатели (после включения модема сначала считываются переключатели, а затем файл **modem.cfg**). Если файл **modem.cfg** был изменен, то для вступления изменений в силу необходимо перезапустить модем.

При настройке порта SHDSL один из модемов должен быть сконфигурирован как "ведущий", а другой должен быть "ведомым". Выбор конфигурации "ведущего" модема осуществляется переключателями DIP, которые расположены внизу модема (см. рисунок А.25).

Выбор конфигурации интерфейсов SHDSL и E1 согласно таблицы 3.

| Положение      | Номера переключателей            |                                               |       |                                   |  |  |  |
|----------------|----------------------------------|-----------------------------------------------|-------|-----------------------------------|--|--|--|
| переключателей | 1 2                              |                                               | 3     | 4                                 |  |  |  |
| OFF            | СОТ -<br>центральный<br>терминал | Transparent –<br>прозрачный<br>режим работы   | AMI   | IKM-15 (только<br>для порта E1_1) |  |  |  |
| ON             | RT –<br>отдаленный<br>терминал   | G.704 –<br>структурированн<br>ый режим работы | HDB-3 | IKM – 30                          |  |  |  |

Таблица 3 - Конфигурация интерфейсов SHDSL и E1

При необходимости дальнейшей корректировки конфигурации модема используют меню или файл **modem.cfg**. Последний корректируют (см. приложение Д) и пересылают на модем. Запись файлов в модем выполняется согласно ниже приведенным действиям:

– включите модем и выберите пункт меню «Принять файл». Для этого последовательно выберите пункты главного меню:

MAIN MENU=>5. Monitor => 9. File system => 5. Receive file;

- отправьте файл с компьютера;

| 🦚 rts-cts 115200 - HyperTe                                                       | erminal                                             |
|----------------------------------------------------------------------------------|-----------------------------------------------------|
| Файл Правка Вид Вызов                                                            | Передача Справка                                    |
| 요즘 응용 다구 많                                                                       | Отправить файл<br>Принять файл                      |
| FILE SYSTEM<br>1. Dir flash                                                      | Запись протокола в файл<br>Отправить текстовый файл |
| 2. Del file<br>3. Format flash<br>4. Transmit file<br>5. Receive file<br>0. Exit | Направить протокол на принтер                       |
| Device FF > 5<br>Receive file(s)<br>CC_                                          |                                                     |

– выберите протокол *Ymodem* и требуемый файл, затем команду «Отправить файл». Дождитесь завершения операции пересылки файла;

| 🗌 Отправка фа                            | йла                           | ? 🔀               |
|------------------------------------------|-------------------------------|-------------------|
| Папка: C:\Workfile<br><u>И</u> мя файла: | \Projects\2SHDSL-2E1-modem\50 | 501-0\avr_50501-0 |
| dslswe1.rbf                              |                               | Обзор             |
| <u>П</u> ротокол:                        |                               |                   |
| Ymodem                                   |                               | ~                 |

- выключите и включите питание модема.

| 🦚 rts-cts 115                       | 200 - Hyper   | Terminal          |                    |               |                     |                   |       |
|-------------------------------------|---------------|-------------------|--------------------|---------------|---------------------|-------------------|-------|
| Файл Правка                         | Вид Вызо      | в Передача С      | правка             |               |                     |                   |       |
|                                     |               |                   |                    |               |                     |                   |       |
| F                                   | ILE SYST      | EM                |                    |               |                     |                   |       |
| 1. Dir fl                           | Ymodem o      | тправка файл      | a: rts-cts 115200  |               |                     |                   |       |
| 2. Del fi<br>3. Format<br>4. Transm | Отправка:     | C:\Workfile\Proje | ects\2SHDSL-2E1-mo | dem\50501-0\a | √r_50501-0_for_pcm8 | 3∖cfg\in∨ers\idsl |       |
| 0. Exit                             | Пакет:        | 14                | Контроль ошибок:   | CRC           | Размер файла        | 40 KB             |       |
| Device FF                           | Повторы:      | 0                 | Всего повторов:    | 0             | Файлы:              | 1 из 1            |       |
| C C                                 | Ошибки:       |                   |                    |               |                     |                   |       |
|                                     | Файл:         |                   |                    | [             | 12 КБ из 40 КБ      |                   |       |
|                                     | Прошло:       | 00:00:06          | Осталось:          | 00:00:13      | Скорость:           | 2014 симв/с       |       |
|                                     |               |                   |                    | (             | Отмена              | Симв/с-бит/с      |       |
|                                     |               |                   |                    |               |                     |                   |       |
| Время подключи                      | ения: 0:16:58 | VT100             | 115200 8           | -N-1 SCROLL   | CAPS NUM            | Запись протокола  | a exe |

#### 5.1 Интерфейс SHDSL

Описанные ниже настраиваемые параметры относятся к стороне SHDSL и не оказывают влияния на режим работы пользовательского интерфейса.

#### Ведущий/ведомый

Выбор конфигурации «ведомого» устройства осуществляется через «ведущее». Начало передачи данных управляется со стороны «ведущего» модема. Если оба модема сконфигурированы как «ведущие» или «ведомые», передачи данных не будет.

С точки зрения управления режимы «ведущий/ведомый» отличаются следующим:

– модем, сконфигурированный как «ведомый», допускает только локальное изменение собственной конфигурации. Он не позволяет получить доступ к конфигурации или данным «ведущего» модема, а тем более вносить в них изменения;

– «ведущий» модем допускает локальный доступ, а также позволяет получить дистанционный доступ к "ведомому" модему.

#### Скорость передачи данных

Модем поддерживает полезную скорость передачи данных, кратную 64 кбит/с, без дополнительного Z бита. Бит Z используется для расширения полосы встроенного служебного канала в пределах полосы SHDSL. Эффективная полоса служебного канала без бита Z составляет 3,2 кбит/с, а при его наличии – 11,2 кбит/с.

Модем поддерживает передачу данных по одно – и двухпарным симметричным физическим линиям с медными жилами для организации высокоскоростного канала передачи данных.

Доступная скорость передачи данных:

1) полезная скорость передачи данных равна: *m* x *n* x *64 кбит/с*,

где *т* - количество пар проводов (1 или 2);

*n* - количество временных интервалов на паре (3 - 32);

2) линейная скорость передачи для каждой пары:  $n \ge 64 \kappa \delta um/c + OH + Z$ ,

где n - количество временных интервалов на паре (3 - 32);

*ОН* – скорость служебного канала SHDSL;

Z = 8 кбит/с, если включен бит Z.

Линейная скорость передачи данных определяет длину линии SHDSL. При понижении линейной скорости передачи данных увеличивается длина линии SHDSL и наоборот.

#### 5.2 Интерфейс Е1

#### Цикловая синхронизация

Включение структурированного и прозрачного режимов осуществляется переключателями DIP (см. таблицу 2) или в файле конфигурации **modem.cfg** в секцию конфигурируемого порта (см. приложение Д) внести строку соответственно:

Transparent = disable; Transparent = enable.

В отличии от прозрачного режима, в структурированном режиме (в соответствии с G.704 ITU-T) входящий поток данных E1 перед тем, как попасть на участок SHDSL, проходит через датчик цикловых импульсов E1. На другой стороне линии тот же самый процесс происходит в обратном порядке. Поток данных E1, принятый с участка SHDSL, сначала проходит через датчик цикловых импульсов E1, а затем передается в сеть E1.

При работе в структурированном режиме нулевой канальный интервал может передаваться через тракт SHDSL:

TransmitTs0 = enable,

или не передаваться:

TransmitTs0 = disable.

Существует два режима передачи сигнализации:

– режим Transparent, в котором 16 – й временной интервал передается через модем прозрачно. Этот режим включен по умолчанию;

– режим CAS, в котором 16 – й временной интервал формируется модемом из бит шины сигнализации.

Для включения режима CAS необходимо в файл конфигурации, в соответствующий порт, внести строку:

## CAS = enable.

Сигнальные биты можно проинвертировать вставкой строки:

InversCAS = enable.

### Генерирование сигнала AIS

Если данная функция включена, на сторону E1 будет передаваться неструктурированный сигнал AIS (сигнал индикации аварийного состояния - все единицы), независимо от того, какой режим выбран для интерфейса E1 - прозрачный или структурированный.

Генерирование сигнала AIS разрешается вставкой строки файл конфигурации:

TxAIS = enable.

Генерирование сигнала AIS происходит в следующих случаях:

1) не установлено соединение по линия SHDSL;

2) модем принимает по линия SHDSL сигнал LOSD (сигнал индикации аварийного состояния удаленного модема - бит в цикле SHDSL).

Чтобы формировалось первое событие необходимо в файле конфигурации выбрать порт SHDSL от которого зависит порт E1. Например:

TxAISDepends = soc1.

Чтобы формировалось второе событие необходимо в файле конфигурации включить управление от приема сигнала LOSD:

LOSDCtrl = enable.

Если функция генерирования сигнала AIS отключена, при возникновении любого из описанных выше состояний, порт E1 будет продолжать работать в нормальном состоянии, передавать сигнал с внутренней шины. Этот режим используется для работы с мультиплексированием, когда часть каналов из одного порта E1 передаются на другой, и не зависят от SHDSL тракта.

Генерирование сигнала AIS выключается вставкой строки файла конфигурации:

TxAIS = disable.

## Обнаружение сигнала AIS

Наличие сигнала AIS со стороны E1 приведет к следующим действиям:

- включится реле аварийной сигнализации соответствующего канала;

- в меню аварий порта E1 включится авария AIS: On;

– сигнал индикации аварийного состояния AIS будет передан на удаленный модем в виде сигнала LOSD.

### Источники тактовой частоты

Ниже приводится блок-схема, на которой показаны возможные источники тактовой частоты. Последние используются только в качестве опорного (эталонного) сигнала и не подаются на секцию передачи SHDSL физически.

Адаптация скорости передачи данных между тактовым генератором 2048 кГц и тактовым генератором передачи SHDSL достигается с помощью вставки/удаления битов согласования скорости в циклах SHDSL.

Тактовый генератор SHDSL с кварцевой стабилизацией никогда не оказывает никакого влияния на тактовый генератор интерфейса E1.Структурная схема источника тактовой частоты одного канала показана на рисунке 3.

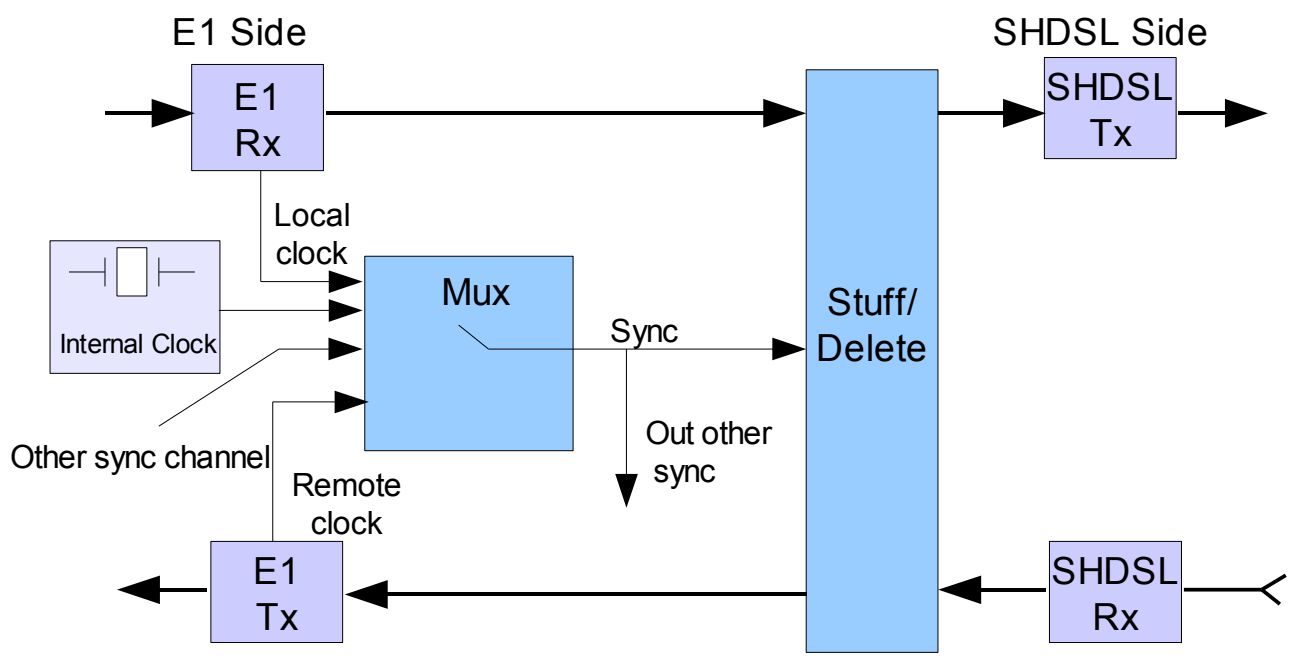

Рисунок 3 - Структурная схема источника тактовой частоты одного канала

Значение составляющих структурной схемы источника тактовой частоты приведено в таблице 4.

| Обозначение на<br>структурной схеме | Назначение                                                  |
|-------------------------------------|-------------------------------------------------------------|
| E1 Side                             | Сторона Е1                                                  |
| E1 Tx / SHDSL Tx                    | Передача E1 / Передача SHDSL                                |
| Local clock                         | Тактовый сигнал локального потока Е1                        |
| Internal Clock                      | Внутренний тактовый генератор                               |
| Other sync channel                  | Источник тактового сигнала другого канала                   |
| Remote clock                        | Тактовый сигнал удаленного потока Е1                        |
| Sync                                | Синхронизация                                               |
| Out other sync                      | Выдача тактового сигнала на другой канал                    |
| Stuff/Delete                        | Вставка/удаление (битов для согласования скорости передачи) |
| SHDSL Side                          | Сторона SHDSL                                               |
| E1 Rx / SHDSL Rx                    | Прием E1 / Прием SHDSL                                      |

Таблица 4 - Значение составляющих структурной схемы источника тактовой частоты

**Примечание** - Сигналы, направляемые на трансивер, обозначаются как «Тх», а сигналы, поступающие от трансивера, обозначаются как «Rx».

Пока порт передачи данных SHDSL не установлен, в качестве источника тактовых сигналов используется внутренний генератор тактовой частоты.

Модем работает в синхронном режиме. Порт E1 на модеме сконфигурированном как «ведущий» выделяет тактовую частоту из принимаемого сигнала и использует её для тактирования передачи E1 и SHDSL тракта. Порт SHDSL на модеме сконфигурированном как «ведомый» выделяет тактовую частоту из принимаемого сигнала и использует её для тактирования передачи E1. Оборудование E1 на этом конце линии передачи данных SHDSL использует тактовую частоту приема как тактовую частоту передачи, рисунок 4.

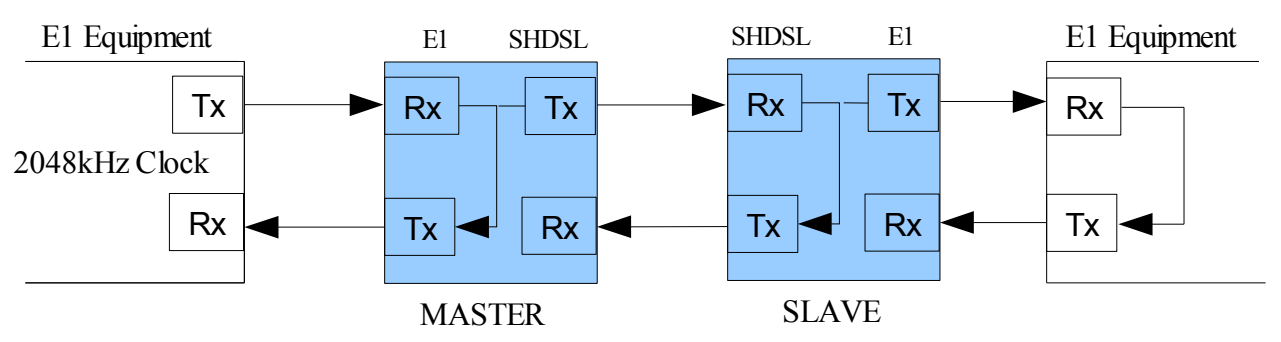

Рисунок 4 - Синхронный режим работы

Значение составных частей структурной схемы синхронного режима работы модемов приведено в таблице 5.

| T ~ ~       |     | 07         | ~      |      |       |      |         |      |          |          | ~       |
|-------------|-----|------------|--------|------|-------|------|---------|------|----------|----------|---------|
|             | - ( | Оозначение | OTOKOR | CTD  | VKT   | тнои | схемы   | СИНХ | понного  | пежима   | naoothi |
| I uomniqu S |     |            | ONOD   | vip. | yn I. | phon | CACMIDI | omin | pointoro | pentinia | puoorbi |

| Обозначение на структурной схеме | Наименование                |
|----------------------------------|-----------------------------|
| E1 Equipment                     | Оборудование Е1             |
| 2048 kHz Clock                   | Тактовый генератор 2048 кГц |
| Rx / Tx                          | Прием/Передача              |

#### Предупреждение:

Нельзя устанавливать одинаковые режимы синхронизации (master-master, slave-slave) на обоих окончаниях.

В случае работы мультиплексированием только один порт Е1 может принимать синхронизацию и она используется для тактирования всех остальных портов.

#### 5.3 Коммутация

Узел коммутации (УК) реализован на базе FPGA. Принцип действия показан на рисунке 5. УК реализует коммутацию восьми потоков по 32 канальных интервала каждый.

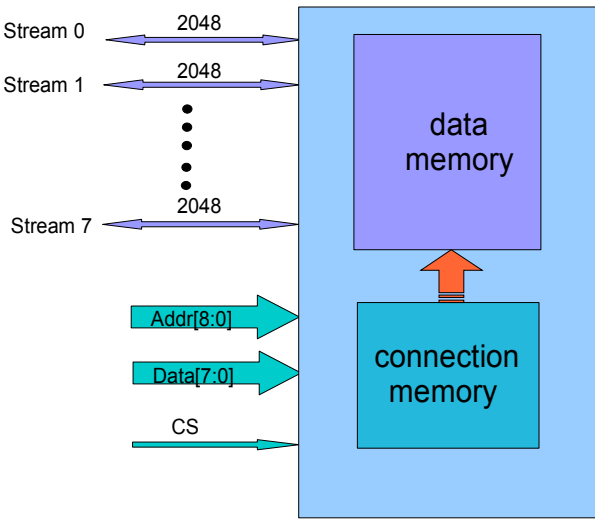

Рисунок 5 - Узел коммутации

В составе модема каналы организованы следующим образом:

- поток  $0 \rightarrow$  поток данных порта E1 1;
- поток  $1 \rightarrow$  поток данных порта E1\_2;
- поток 2 → поток данных порта SHDSL\_1 (SOC1);

- поток 3 → поток данных порта SHDSL\_2 (SOC2);
- поток 4 → поток сигнализации порта E1\_1;
- поток 5 → поток сигнализации порта E1\_2;
- поток 6 → поток сигнализации порта SHDSL\_1 (SOC1);
- − поток 7  $\rightarrow$  поток сигнализации порта SHDSL\_2 (SOC2).

#### Управление соединением

Управление соединением происходит с помощью файла конфигурации модема (см. приложение Д) или командной строки в соответствующем пункте меню (7. Switch -> 4. Input Link). При загрузке модемов соединение устанавливается согласно с файлом конфигурации. Необходимо создать раздел [switch] в текстовом файле конфигурации модема.

#### Операторы коммутации:

>> коммутировать левый операнд направо;

<< коммутировать правый операнд налево;

<ир>
✓ коммутировать в обоих направлениях (симметричное соединение).

#### Операнды:

№\_потока . №\_КИ;

№\_потока • № КИ\_1 : № КИ\_2 (№ КИ\_1 < № КИ\_2),

где КИ – канальный интервал.

#### Примеры:

1.13 >> 4.2

- с потока 1 данные КИ 13 коммутируются в КИ 2 потока 4;

#### 0.1:15 >> 0.17:31

- с потока 0 данные входных КИ 1...15 коммутируются на выходные КИ 17...31 потока 0 (1 в 17, 2 в 18, ... ,15 в 31);

## 1.0:15 <> 1.16:31

- симметричное соединение:

с потока 1 входные КИ 0...15 соединяются с выходными КИ 16...31 потока 1 (0 в 16, 1 в 17, 2 в 18, ..., 15 в 31);

с потока 1 входные КИ 16...31 соединяются с выходными КИ 0...15 потока 1 (16 в 0, 17 в 1, 18 в 2, ..., 31 в 15);

#### 2.12 <> 2.15

симметричное соединение:
 с потока 2 входной КИ 12 соединяется с выходным КИ 15 потока 2;
 с потока 2 входной КИ 15 соединяется с выходным КИ 12 потока 2;

#### 3.0:31 > 5.0:31

симметричное соединение
 все КИ потока 3 соединяются с соответствующими КИ потока 5, и наоборот.

## Примеры неправильного написания соединений:

#### 0.11:5 << 7.17:23

- ошибка (соединения не будет): 11>5, правильно 0.5:11.

#### 5.2:4 >> 0.17:20

- ошибка (соединения не будет): разная ширина диапазона каналов (слева 3, справа 4).

Пример управления соединением для IKM 60/8 С/Т показан на рисунке 6. С потока E1\_1 первых 8 каналов отводятся на порт SHDSL\_1. Оставшиеся каналы «возвращаются» на порт E1\_2 (смещаются на 8).

```
[switch]
#connect memory: channel destination
# stream.channel
# для данных
# на IKM 60/8 C/T
0.1:8 \iff 2.1:8
# симметричное соединение первых 8 каналов данных E1 1 с портом
SHDSL 1
# возвращаем на E1 2
0.0 <> 1.0
0.9:15 <> 1.1:7
0.17:24 <> 1.8:15
0.25:31 <> 1.17:23
# ДЛЯ УПРАВЛЯЮЩИХ БИТОВ (+4)
# на IKM 60/8 C/T
4.1:8 <> 6.1:8 #
                      симметричное
                                    соединение первых
                                                         8
                                                            каналов
сигнализации E1 1 с портом SHDSL 1
# возвращаем на Е1 2
4.0 <> 5.0
4.9:15 <> 5.1:7
4.17:24 <> 5.8:15
4.25:31 <> 5.17:23
```

Рисунок 6 - Пример управления соединением для ІКМ 60/8 С/Т

### 6 Аварийная сигнализация

### 6.1 Светодиодные индикаторы

Для индикации нормального режима работы модема и его аварийного состояния используются светодиодные индикаторы расположенные на передней панели, рисунок А.23. Значения цвета свечения каждого светодиодного индикатора, отвечающего за режимы работы портов E1 и SHDSL, приведены в таблице 6.

| Порт                  | Наименование |                                  | Цвет свечения                         |                           |
|-----------------------|--------------|----------------------------------|---------------------------------------|---------------------------|
| порт                  | индикатора   | Красный                          | Мигание зеленым                       | Зеленый                   |
| SHDSL 1 порт<br>иници |              | порт SHDSL не<br>инициализирован | Процесс<br>установления<br>соединения | Соединение<br>установлено |
| SHDSL                 | SHDSL 2      | порт SHDSL не<br>инициализирован | Процесс<br>установления<br>соединения | Соединение<br>установлено |
| E1<br>(E1_1,          | пот. сигн.   | Потеря (отсутствует)<br>сигнала  | -                                     | -                         |

Таблица 6 - Обозначение сигнала светодиодных индикаторов работы портов E1 и SHDSL

| Попт  | Наименование         | Цвет свечения                                |                 |         |  |
|-------|----------------------|----------------------------------------------|-----------------|---------|--|
| порт  | индикатора           | Красный                                      | Мигание зеленым | Зеленый |  |
|       | пот. синх.           | Потеря (отсутствует)<br>синхронизации        | -               | -       |  |
|       | шлейф                | Включение шлейфа                             | -               | -       |  |
| E1_2) | ош. 10 <sup>-3</sup> | Ошибки превышают<br>10е-3                    | -               | -       |  |
|       | RAI                  | Принят сигнал аварии<br>удаленной станции    | -               | -       |  |
|       | Авария 1             | Включено реле<br>аварийной<br>сигнализации 1 | -               | -       |  |
|       | Авария 2             | Включено реле<br>аварийной<br>сигнализации 2 | -               | -       |  |

Значения индикаторов общего назначения на передней и задней панели модема приведены соответственно в таблице 7 и 8.

Таблица 7 - Обозначение сигнала светодиодных индикаторов общего назначения

| Наименование индикатора на передней панели модема | Назначение                                  |
|---------------------------------------------------|---------------------------------------------|
| Сеть                                              | Подано питание 60 В                         |
| Прием 1                                           | Прием охранной сигнализации с порта SHDSL_1 |
| Прием 2                                           | Прием охранной сигнализации с порта SHDSL_2 |
| Передача                                          | Состояния датчика охранной сигнализации     |

Таблица 8 - Обозначение сигнала светодиодных индикаторов работы ДП

| Наименование индикатора на<br>задней панели модема | Значение                               |
|----------------------------------------------------|----------------------------------------|
| ДП1                                                | Включено дистанционное питание SHDSL-1 |
| ДП2                                                | Включено дистанционное питание SHDSL-2 |

### 6.2 Аварийные состояния

#### Светодиодный индикатор «Авария»

Модем имеет два реле аварийной сигнализации, каждое из которых отвечает за свою группу интерфейсов.

Объединенные аварийные сигналы интерфейсов SHDSL\_1, E1\_1 и канала 1 охранной сигнализации подаются на реле аварийной сигнализации 1. О включении реле сигнализирует светодиодный индикатор «Авария 1».

Индикатор «Авария 2» сигнализирует о состоянии интерфейсов SHDSL\_2, E1\_2 и канала 2 охранной сигнализации.

### Интерфейс SHDSL:

• интерфейс не инициализирован;

- потеря сигнала/цикловой синхронизации на стороне SHDSL;
- уровень блоковых ошибок SHDSL в соответствии с  $G.826 \ge 30$  % (BER-H).

### Интерфейс Е1:

- потеря сигнала или цикловой синхронизации на интерфейсе E1;
- коэффициент блоковых ошибок на интерфейсе E1 более 10<sup>-3</sup>;
- авария удаленной станции.

### Охранная сигнализация:

Принят сигнал срабатывания датчика охранной сигнализации.

### 7 Организация дистанционного питания регенераторов

Регенераторы питаются дистанционно по линиям передачи данных SHDSL при помощи модуля дистанционного питания (ДП), установленного внутри модема. Порядок работы и конфигурация ДП 50508 указаны в приложении Ж.

Один модуль ДП позволяет питать до четырёх регенераторов: по два регенератора на линию. Для организации питания больше двух регенераторов на одну линию применяется схема

организации питания с обеих сторон. Схема данного подключения представлена на рисунке 7.

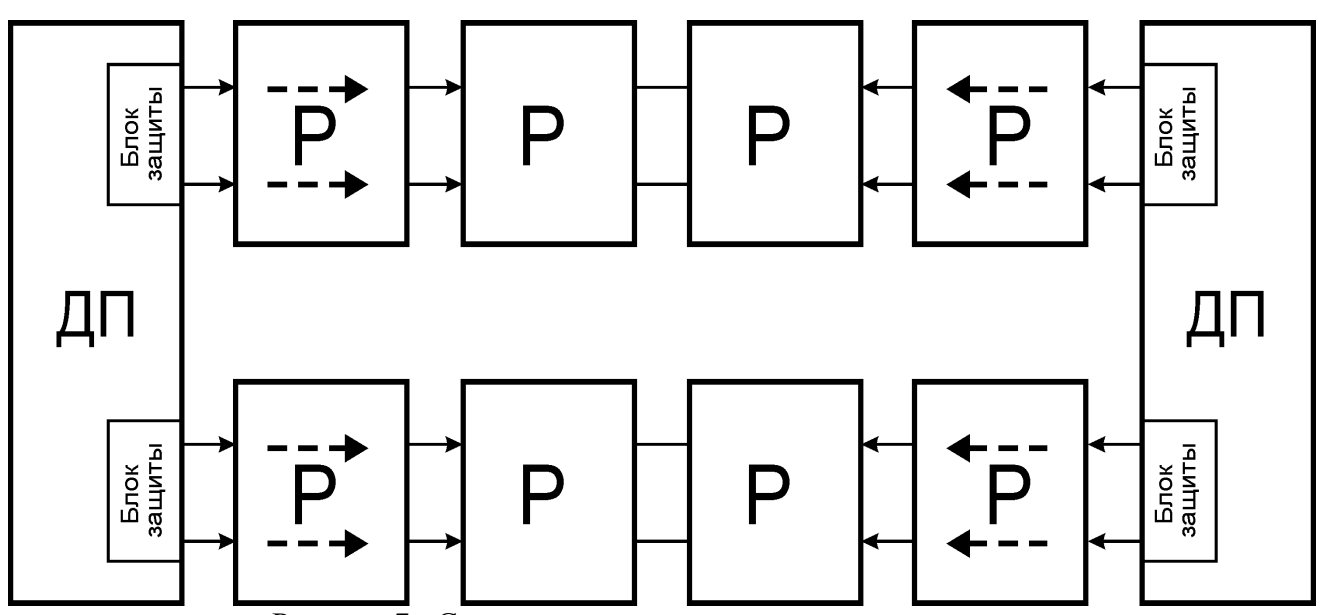

Рисунок 7 - Схема организации дистанционного питания

Цепь дистанционной подачи питания защищена от перегрузки по току и от обрыва линии. При превышении тока (80±5) мА, коротком замыкании линии, а также при токе нагрузки менее (5±0,25) мА срабатывает защита. В результате её действия дистанционное питание отключается.

Время срабатывания защиты составляет 0,5 сек, после чего подача дистанционного питания возможна только после перезапуска модема.

Наличие дистанционного питания SHDSL индицируется светодиодами ДП1 для первой и ДП2 для второй линии на задней стенке модема.

### 8 Структура и организация меню модема

Дерево меню показано в приложении Е.

### 8.1 Главное меню

После включения модема тестируются и инициализируются порты, выводится диалоговое окно главного меню «MAIN MENU», показанное на рисунке 8.

Строка «Device 00 >» показывает номер выбранного модема и знак «>» приглашение для ввода номера следующего подменю.

```
SHDSL Modem 50502-1 (Version 1.2 / 09.03.2006)
Nika Ltd. Vinnitsa. Ukraine
MAIN MENU
1. Port SHDSL 1
2. Port SHDSL 2
3. Port E1 1
4. Port E1 2
5. Monitor
6. Menu config
7. Number modem
8. Diagnostic
Device 00 >
```

Рисунок 8 - Диалоговое окно «MAIN MENU»

В этом меню можно:

- выбрать порт, который необходимо протестировать SHDSL или E1;
- задать конфигурацию модема «Menu Config»;
- задать номер модема «Number modem»;
- пункт «Diagnostic» позволяет отслеживать затухание сигнала в линии, качество сигнала, отношение сигнал/шум, статистику G.826 (количество секунд с ошибками), состояние порта и аварийные сигналы для всех доступных SHDSL портов (рисунок 9);
- в разделе «Monitor» можно загрузить файлы или воспользоваться различными возможностями отладки.

|   | DIAGN          | OSTIC        |              |              |                        |                      |          |          |   |
|---|----------------|--------------|--------------|--------------|------------------------|----------------------|----------|----------|---|
| 1 | Port           | Attn         | SQ           | SNR          | G.826(ES)              | Status               |          | Alarm    | I |
|   | LTU-1<br>LTU-2 | +00<br>  +00 | +21<br>  +17 | +44<br>  +40 | 00000003<br>  00000003 | CONNECT<br>  CONNECT | -<br>  - | <b>-</b> |   |
| Ŧ |                | +            | +            | +            | +                      |                      | +        | +        |   |

Press any key.

Рисунок 9 - Окно «Диагностика»

#### 8.2 Меню порта SHDSL

Меню порта SHDSL показано на рисунке 10. Значение разделов меню показано в таблице 9. Меню для ведущего режима отличается от меню ведомого режима (некоторые пункты отсутствуют). Знак «-» означает, что пункт отсутствует в меню, знак «+» - пункт присутствует.

```
MENU SHDSL COT
1. Config
2. Select line rate
3. Errors
4. SNR
5. Debug
6. Remote Menu
0. Exit
```

```
Device 00 >
```

| Значение разделов меню порта SHDSL |                                                                                                    |    |   |  |  |
|------------------------------------|----------------------------------------------------------------------------------------------------|----|---|--|--|
| Наименование пункта                | COT                                                                                                  | RT |   |  |  |
| Config                             | Вывод конфигурации порта SHDSL                                                                       | +  | + |  |  |
| Select line rate                   | Выбор количества передаваемых каналов                                                                | +  | - |  |  |
| Errors                             | Вывод ошибок                                                                                         | +  | + |  |  |
| SNR                                | Вывод информации сигнал/шум, если включено тестирование линии перед соединением LineProbing = enable | +  | + |  |  |
| Debug                              | Режим отладки                                                                                        | +  | - |  |  |
| Remote Menu                        | Вывод меню с удаленного модема                                                                       | +  | - |  |  |
| Exit                               | Выход в предыдущее меню                                                                              | +  | + |  |  |

Таблица 9 - Значение разделов меню порта SHDSL

Конфигурация порта SHDSL \_1 показана на рисунке 11.

```
Port SHDSL 1
Master/slave : Master
Clock : COT external timed
Interface : El synchronous mode
PCM clk output : 2.048 MHz
REF clk input : 2.048 MHz
Line probing : disable
Payload Rate : 320 kb/s (5B0Z)
Transmit ts0 : On
Signalization : Transparent
       : GHS STARTUP
State
Power Back-Off : 14,\overline{50} dB (00)
Line Loss : 0 dB
Signal Quality : 0 dB
SNR
               : 0 dB
Remote Alarm :
```

Press any key.

Рисунок 11 - Диалоговое окно конфигурации порта SHDSL\_1

В меню выводятся:

- Master/slave ведущий/ведомый режим;
- Clock режим синхронизации:
- COT external timed центральный терминал ;
- RT loop timed удаленный терминал;
- Interface интерфейс:
- E1 synchronous mode синхронный;
- E1 plesiochronous mode плезиохронный;

### НИКА.467769.001 РЭ

- PCM clk output частота PCM шины;
- REF clk input частота и направление опорного сигнала;
- Line probing включено или нет тестирование линии;
- Payload Rate скорость передачи данных по линии SHDSL;
- Transmit ts0 включена или нет передача нулевого канального интервала;

• Signalization - включено формирование канала сигнализации или он передается прозрачно (Transparent);

- State состояние порта SHDSL (значение состояний порта SHDSL приведены в таблице 10);
- Power Back-Off мощность выходного сигнала;
- Line Loss затухание сигнала в линии;
- Signal Quality качество принимаемого сигнала;
- SNR отношение сигнал/шум;
- Remote Alarm принятые сигналы аварии с удаленной станции.

Значение состояния порта SHDSL приведено в таблице 10.

|  | Таблица 10 | - Значение | состояния | порта | SHDSL |
|--|------------|------------|-----------|-------|-------|
|--|------------|------------|-----------|-------|-------|

| Состояние                 | Значение                     |  |
|---------------------------|------------------------------|--|
| SDSL_POWER_DOWN           | Порт выключен                |  |
| SEND_SINGLE_PULSES        |                              |  |
| TRANSPARENT_A_LOOP        |                              |  |
| TRANSPARENT_A_LOOP_ACT    | Тестовые состояния           |  |
| NON_TRANPARENT_A_LOOP     |                              |  |
| NON_TRANPARENT_A_LOOP_ACT |                              |  |
| INITIALIZATION            |                              |  |
| PROCESSING_CL             |                              |  |
| GHS_STARTUP               |                              |  |
| GHS_TRANSACTION_AUTO      |                              |  |
| GHS_LINE_PROBING          |                              |  |
| GHS_FINISHED              |                              |  |
| GHS_SILENCE               |                              |  |
| LTU_WAIT_FOR_CR           | Процесс установки соединения |  |
| LTU_TRANSMIT_SC           |                              |  |
| LTU_TRANSMIT_TC           |                              |  |
| LTU_TRAN SMIT_FC          |                              |  |
| NTU_TRANSMIT_CR           |                              |  |
| NTU_SILENT                |                              |  |
| NTU_TRANSMIT_SR           |                              |  |
| NTU_TRANSMIT_TR           |                              |  |
| CONNECT                   | Соединение установлено       |  |
| GHS_STARTUP_FAILED        | Соединение не установлено    |  |
| GHS_TRANSACTION_FAILED    |                              |  |

| Состояние               | Значение                         |
|-------------------------|----------------------------------|
| GHS_LINE_PROBING_FAILED |                                  |
| GHS_NO_COMMON_MODE      |                                  |
| LTU_SR_NOT_DET          |                                  |
| LTU_TR_NOT_DET          |                                  |
| LTU_CR_NOT_DET          |                                  |
| NTU_TC_NOT_DET          |                                  |
| NTU_FC_NOT_DET          |                                  |
| CONNECT_EXCEPTION       |                                  |
| GHS_30_SEC_TIMEOUT      |                                  |
| Ошибки в соедин         | енном состоянии                  |
| CRC_ANOMALY             | Принята ошибка контрольной суммы |
| LOSW_DEFECT             | Принято синхрослово с ошибкой    |
| LOOP_ATTEN_DEF          | Большие потери в линии           |
| SNR_MARGIN_DEF          | Большие потери в линии           |
| LOSW_FAILURE            | Потеря синхронизации             |

На стороне интерфейса SHDSL для каждого канала и направления генерируется шесть битов проверки CRC6 для каждого цикла SHDSL.

Информация об ошибках CRC6 используется программным обеспечением для подсчета блоковых ошибок соответствующего канала SHDSL и для его диагностики в соответствии с рекомендацией ITU-T G.826.

Текущие значения показаны в диалоговом окне меню счетчиков ошибок Port SHDSL/Errors, рисунок 12.

```
Port SHDSL 1
```

| Code Violation         | : | 00000000 |
|------------------------|---|----------|
| Errored Second         | • | 00000000 |
| Severely Frored Second | • | 00000000 |
| Errored Cocord         |   | 00000000 |
| Errored Second         | • | 00000000 |
| LOSW Second            | : | 00000000 |
| Unavailable Second     | : | 00000000 |
| Near End Bit Error     | : | 00000000 |
|                        |   |          |

```
Press any key.
```

Рисунок 12 - Диалоговое окно счетчиков ошибок SHDSL

В меню выводятся:

- Code Violation фиксирует каждое нарушение кода TC-PAM;
- Errored Second длительность поражения сигнала ошибками. Считается количество секунд в течении которой была одна и более ошибка CRC, или одна и более потеря синхрослова;
- Severely Errored Second длительность поражения многократными ошибками. Считается количество секунд в течении которых было более 50 ошибок CRC, или одна и более потери синхрослова;

- LOSW Second длительность потери синхронизации. Считается количество секунд в течении которых была одна и более потери синхрослова;
- Unavailable Second время неготовности канала. Считается количество секунд в течении которых линия SHDSL не работала;
- Near End Bit Error количество ошибок CRC.

Пункт **Remote menu** (Вывод меню удаленного модема) или команда **CONNECT n** (сокращенный вариант CON) устанавливает соединение с удаленным устройством, например, для изменения его конфигурации. Удаленным устройством может быть pereнepatop SHDSL или NTU. Удаленные устройства адресуются в соответствии с таблицей 11.

Если удаленный терминал не доступен, выводится сообщение:

#### remote terminal n disconnected,

или

### EOC not available xx,

где хх код ошибки.

Коды ошибок:

- 1 введен не правильный адрес;
- 2 попытка подключиться со стороны NTU;
- 3 не назначен порт SHDSL;
- 4 порт SHDSL не соединен.

#### Таблица 11 - Адреса устройств

| Устройство                          | Адрес  |
|-------------------------------------|--------|
| LTU (COT), "ведущее" устройство DSL | 1      |
| NTU (RT), "ведомое" устройство DSL  | 2      |
| Регенераторы 1-8                    | 3 - 10 |

Можно подключаться к удаленным устройствам, используя различные порты SHDSL. Например, командой «/*con 3 soc2*» подключаемся через порт SHDSL\_2 к первому регенератору. Если порт не указан, то по умолчанию используется порт SHDSL\_1. Например, команды «/*con 2*» и «/*con 2 soc1*» идентичны.

Клавиша ESC отключает от удаленного устройства.

### 8.3 Меню порта Е1

На рисунке 13 показано меню порта Е1.

| MENU | PORT | E1 |
|------|------|----|
|      |      |    |

- 1. Config
- 2. Alarms
- 3. Errors
   4. Loopback
- 4. Loopba 0. <del>R</del>.:::
- 0. Exit

Device FF >

Рисунок 13 - Меню порта Е1

Пункты меню:

- 1. Config вывод конфигурации данного порта;
- 2. Alarms вывод аварий;
- 3. Errors вывод ошибок;
- 4. Loopback включение шлейфов;
- 0. Exit выход в предыдущее меню.

Конфигурация порта E1 – Config показана на рисунке 14.

| PORT E1 1      |   |               |
|----------------|---|---------------|
| Туре           | : | 2 Mbit        |
| Coding         | : | HDB-3         |
| Clock          | : | From E1       |
| Framing        | : | Transparent   |
| AIS Generation | : | On            |
| Signalization  | : | Transparent   |
| Rx freguency   | : | 2048000 Hz.Ok |
|                |   |               |
| Press any key. |   |               |

Рисунок 14 - Диалоговое окно конфигурации порта E1 - Config

В меню отображается:

- Туре тип порта:
- pcm 31;
- pcm 30;
- pcm 15;
- Unfrm (unframed),
- Coding линейный код HDB-3, AMI или NRZ;
- Clock режим синхронизации То E1/From E1 (ведущий/ведомый);
- Framing структура кадра: (структурированный/прозрачный);
- AIS Generation генерирование сигнала AIS (on/off);
- Signalization сигнализация передается прозрачно (Transparent) или формируется в модеме Normal CAS (прямой BCK)/Invers CAS (инверсный BCK);
- Rx freguency тактовая частота, выделенная из входного сигнала:
- Ок попадает в диапазон ±66 Hz;
- Fail выходит из диапазона.

Диалоговое окно «Alarms» имеет вид, показанный на рисунке 15.

| LOCAL ALARMS.        |   |     |
|----------------------|---|-----|
| Loss signal          | : | On  |
| Loss Frame           | : | On  |
| Loss Multiframe      | : | Off |
| Errors 10-5          | : | Off |
| Errors 10-3          | : | Off |
|                      |   |     |
| REMOTE ALARMS.       |   |     |
| AIS : Off            |   |     |
| TS-AIS : Off         |   |     |
| RDI : Off            |   |     |
| RDI MF : Off         |   |     |
|                      |   |     |
| Transmit Alarms.     |   |     |
| TxAIS : off          |   |     |
| <b>TxTSAIS</b> : off |   |     |
|                      |   |     |
| Press any key.       |   |     |

Рисунок 15 - Диалоговое окно «Alarms»

В меню выводятся два вида аварий:

- а) аварии, формируемые по местным портам Е1:
- Loss signal пропадание входного сигнала;
- Loss Frame пропадание цикловой синхронизации;
- Loss Multiframe пропадание сверхцикловой синхронизации;
- Errors 10<sup>-5</sup> коэффициент ошибок 10<sup>-5</sup>;
- Errors  $10^{-3}$  коэффициент ошибок  $10^{-3}$ ;
- б) аварии, формируемые на удаленных портах Е1:
- сигнал «Все единицы» AIS;
- сигнал «Все единицы в 16 канальном интервале» TS-AIS;
- сигнал «Авария удаленной станции» RDI.

в) сигналы, передаваемые на удалённую станцию:

- TxAIS передаёт сигнал «Все единицы» AIS;
- TxTSAIS передаёт сигнал «Все единицы в 16 канальном интервале» TS-AIS.

Диалоговое окно ошибок «Errors»показано на рисунке 16.

| ERRORS | COU | NTER       |
|--------|-----|------------|
| LCV    | :   | 00000000   |
| FAS    | :   | 0000001    |
| BER    | :   | 0000 x E-6 |
| ES     | :   | 00000000   |
|        |     |            |

#### Press any key.

Рисунок 16 - Диалоговое окно ошибок «Errors»

В меню выводятся значения следующих счетчиков:

- LCV количество нарушений чередований полярности в коде HDB-3 или AMI;
- FAS фиксирует каждую ошибку в цикловой синхронизации;
- BER коэффициент ошибок. Рассчитывается раз в секунду;
- ES количество секунд в течении которых была одна или более ошибок.

Шлейф портов E1 включается в меню «Loopback», рисунок 17.

LOOPBACK

- 1. Metallic
- 2. Remote
- 0. Exit

Device FF >

Рисунок 17 - Меню включения шлейфов «Loopback»

В этом меню возможно включить два вида шлейфа:

- 1. Metallic шлейф порта. Данные поступающие на передачу порта E1 возвращаются на прием порта E1;
- 2. Remote шлейф линии. Данные поступающие на прием порта E1 возвращаются на передачу порта E1.
- 8.4 Меню порта Switch

Switch menu

- 1. ReLoad Link
- 2. Print Link
- 3. Clear Link
- 4. Input Link
- 5. Save Link
- 0. Exit

| Рисунок 18 - | Меню | коммута | ŧций |
|--------------|------|---------|------|
|--------------|------|---------|------|

1. ReLoad Link - установление соединений в соответствии с файлом конфигурации;

2. Print Link - печать соединений, поток 0 (канальный интервал 0) соединяется с потоком 1 (канальный интервал 1);

Пример таблицы соединений показан на рисунке 19.

Пример:

```
[stream 0]
ts00 <- 1.01 ts01 <- 1.02 ts02 <- 1.03 ts03 <- 1.04
ts04 <- 1.05 ts05 <- 1.06 ts06 <- 1.07 ts07 <- 1.08
ts08 <- 1.09 ts09 <- 1.10 ts10 <- 1.11 ts11 <- 1.12
ts12 <- 1.13 ts13 <- 1.14 ts14 <- 1.15 ts15 ------
ts16 ----- ts17 ----- ts18 ----- ts19 -----
ts20 ----- ts21 ----- ts22 ----- ts23 -----
ts24 ----- ts25 ----- ts26 ----- ts27 -----
ts28 ----- ts29 ----- ts30 ----- ts31 -----
[stream 1]
ts00 ----- ts01 <- 0.00 ts02 <- 0.01 ts03 <- 0.02
ts04 <- 0.03 ts05 <- 0.04 ts06 <- 0.05 ts07 <- 0.06
ts08 <- 0.07 ts09 <- 0.08 ts10 <- 0.09 ts11 <- 0.10
ts12 <- 0.11 ts13 <- 0.12 ts14 <- 0.13 ts15 <- 0.14
ts16 ----- ts17 ----- ts18 ----- ts19 -----
ts20 ----- ts21 ----- ts22 ----- ts23 -----
ts24 ----- ts25 ----- ts26 ----- ts27 -----
ts28 ----- ts29 ----- ts30 ----- ts31 ------
```

и т.д.

Рисунок 19 - Пример таблицы соединений

3. Clear Link - очистка таблицы коммутации;

4. Input Link - ввод соединений из меню(см. разд. Конфигурирование через СОМ-порт, п. Операторы коммутации, п. Операнды );

5. Save Link - сохранение таблицы коммутации.

#### 8.5 Меню MONITOR

На рисунке 20 показано меню «Monitor».

MONITOR

- 1. Read byte
- 2. Write byte
- 3. Dump data memory
- 4. Menu OS
- 8. Last Message
- 9. File system
- 0. Exit

Device 00 >

#### Рисунок 20 - Меню «Monitor»

Пункты меню:

- 1. Read byte считать байт по адресу;
- 2. Write byte записать байт по адресу;
- 3. Dump data memory вывести на терминал дамп заданного участка памяти;
- 4. Menu OS подменю операционной системы (потоки, таймера, свободная память);
- 5. Last Message просмотреть последние сообщения Last Message;

6. File system - подменю файловой системы - File system. Подменю File system показано на рисунке 21.

### FILE SYSTEM

## 1. Dir flash

- 2. Del file
- 3. Format flash
- 4. Transmit file
- 5. Receive file
- 0. Exit

Device 00 >

Рисунок 21 - Подменю «File system»

Пункты подменю:

- 1. Dir flash вывести директорий Flash;
- 2. Del file удалить файл;
- 3. Format flash форматировать Flash ;
- 4. Transmit file переслать файл протоколом Y-modem из модема на компьютер;
- 5. Receive file переслать файл протоколом У-modem из компьютера на модем.

Если запущенные задачи не позволяют передавать файлы, то необходимо удалить файл *modem.cfg* и перезапустить модем. После загрузки всех файлов необходимо восстановить файл *modem.cfg* воспользовавшись *Menu Config* или переслать заранее подготовленный файл с компьютера.

## 8.6 Меню Config

Меню Config показано на рисунке 22.

MENU CONFIG

## 1. Print Config

- 2. Select config
- 3. Description
- 9. Reboot modem
- 0. Exit

Device 00 >

Рисунок 22 - Меню «Config»

Пункты меню:

1. Print Config - вывести файл *modem.cfg* на терминал;

2. Select config - задается необходимая конфигурация модема. Характеристику конфигураций модема см. приложение Г;

3. Description - описание конфигурации (выводит первую строку файла modem.cfg);

4. Reboot modem - перезапуск модема.

#### 8.7 Командный режим

Для входа в командный режим необходимо нажать клавишу «/». Далее вводится необходимая команда (см. таблицу 12).Подтверждение выбранной команды, а также выход обратно в меню осуществляется с помощью клавиши «Enter».

Перечень поддерживаемых команд может меняться в зависимости от установленного в модеме программного обеспечения. Список команд поддерживаемых вашим модемом можно получить введя команду: «/help».

| Команда | Описание                                                                                                    |
|---------|----------------------------------------------------------------------------------------------------|
| HELP ?  | Вывод справки (список команд)                                                                                                    |
| LIST    | Выводит список всех адресов устройств на шине RS-485 или адрес устройства с которым в настоящее время работаем, если выполнялась команда OPEN                                                                                                    |
| OPEN    | Начало работы с модемом по шине RS-485.<br>Формат команды: / <b>ореп i,</b><br>где i = [099]                                                                                                    |
| CLOSE   | Окончание работы с модемом по шине RS-485                                                                                                    |
| ADDRESS | Задание номера устройства на шине RS-485.<br>Формат команды: /address i,<br>где i = [099].<br>Адрес «0» устанавливается устройству, в том случае, если только одно<br>устройство подключено к порту RS-232/RS-485. Устройство выводит<br>сообщения при включении и меню на порт.<br>Если порту RS-485 подключено несколько устройств, то адреса им задают в<br>диапазоне от 1 до 99. В этом случае устройство при включении ничего не<br>выводит на порт и ожидает команды LIST или OPEN.<br>Смена адреса с «0» на другой или наоборот требует перезапуска устройства.<br>Если задано несколько устройств с одинаковыми адресами, то конфликты на<br>шине не позволят устройствам нормально работать. |
| TX      | Передача файлов с DATAFLASH на компьютер. Протокол Y-modem                                                                                                    |

Таблица 12 - Список поддерживаемых команд

| Команда           | Описание                                                                                                    |
|-------------------|----------------------------------------------------------------------------------------------------|
| RX                | Прием файлов с компьютера в DATAFLASH. Протокол Y-modem                                                                                                    |
| DIR               | Вывод списка файлов с DATAFLASH                                                                                                    |
| DEL               | Удаление файла с DATAFLASH                                                                                                    |
| FORMAT            | Форматирование DATAFLASH                                                                                                    |
| REBOOT            | Перезапуск модема                                                                                                    |
| DEFAULT           | Выбор одной из пяти конфигураций<br>Формат команды: / <b>default i,</b><br>где i = [15]                                                                                                    |
| DIAGNOSTIC<br>DIA | Вывод диагностики всех доступных SHDSL портов модемов и регенераторов                                                                                                    |
| CAS               | Включение режима CAS на заданном порту.<br>Формат команды: /cas [on, off, invers] soc1 soc2 e1_1 e1_2<br>Примеры:                                                                                                    |
|                   | 1. Включение режима CAS на портах SHDSL_1 и E1_1:                                                                                                    |
|                   | 2. Выключение режима CAS на портах SHDSL_1 и E1_1:<br>/cas off soc1 e1_1                                                                                                    |
|                   | 3. Включение передачи сигнальных каналов от E1_1 к SHDSL_1 с инверсией:<br>/cas on e1_1<br>/cas invers soc1                                                                                                    |
| LINERATE          | Задание линейной скорости (числа В-каналов) SHDSL порта         Формат команды: /linerate i soc1 soc2,         где i = [332]         Примеры:         1. Включение 9 каналов на порту SHDSL_1:         /linerate 9 soc1         2. Включение 32 каналов на порту SHDSL_1и SHDSL_2:         /linerate 32 soc1 soc2 |
| CONNECT           | Установить соединение с удаленным терминалом через выбранный порт                                                                                                    |
| CON               | SHDSL_1 или SHDSL_2                                                                                                    |
|                   | Формат команды: /connect adr [soc1, soc2] или /con adr [soc1, soc2],<br>$p_{\text{TR}} = 2$ 9]                                                                                                    |
|                   | 1 де аdı – [29],<br>2 – удаленный модем, 3 – первый регенератор, 4 – второй, и т. д.                                                                                                    |
|                   | По умолчанию передача данных идет через порт SHDSL_1 (soc1)                                                                                                    |
|                   | Примеры:<br>1. Подключение к удаленному модему через порт SHDSL_1:                                                                                                    |
|                   | /con 2<br>2. Подключение к первому регенератору через порт SHDSL_2:<br>/con 3 soc2                                                                                                    |
|                   | Номера возможных ошибок:                                                                                                    |
|                   | 1 - не правильный адрес;                                                                                                    |
|                   | 2 - команда доступна только на центральном модеме;                                                                                                    |
|                   | 3 - не назначен порт обмена данными;                                                                                                    |
|                   | 4 - нег соединения,<br>5 - разрыв соединения                                                                                                    |
| ALARM             | Вывод списка аварий заданного порта.                                                                                                    |

| Команда | Описание                                                                            |
|---------|-------------------------------------------------------------------------------------|
|         | Формат команды: /alarm soc1 soc2 e1_1 e1_2                                          |
| ERRORS  | Вывод списка ошибок заданного порта.<br>Формат команды: /errors soc1 soc2 e1_1 e1_2 |

## 9 Поиск и устранение неисправностей

## 9.1 Характерные отказы и методы их устранения

Если появятся отказы в работе модема необходимо, прежде всего, проверить все кабели и соединения. Характерные отказы и методы их устранения указаны в таблице 13.

| Признаки отказов                                               | Возможная причина                          | Меры по устранению                                                                                                    |
|----------------------------------------------------------------|--------------------------------------------|----------------------------------------------------------------------------------------------------|
|                                                                | Неисправности на кабеле<br>питания         | Проверить/заменить кабель питания                                                                                                    |
| Не горит ни один светодиод                                     | Неполадки с источником питания             | Проверить/отремонтировать источник питания                                                                                                    |
|                                                                | Неисправность внутреннего<br>блока питания | Вопрос решать с<br>изготовителем                                                                                                    |
| Нет ответа от модема                                           |                                            | Проверить физическое<br>подключение к<br>соответствующему<br>интерфейсу модема.<br>Проверить работает ли<br>комбинация компьютер -<br>консольный кабель з другими<br>модемами.<br>Правильно ли кабель<br>используется.<br>Проверить кабель.<br>Проверить конфигурацию:<br>скорость передачи, COM1,<br>COM2 и т. д. |
| В качестве ответа от модема принимаются странные знаки         |                                            | Проверить скорость передачи на компьютере                                                                                                    |
| Проблемы с тактовым сигналом<br>E1 (частота, сдвиг, изменение) |                                            | Проверить конфигурацию. При<br>конфигурировании интерфейсов<br>E1 не выбирайте на обоих<br>концах линии использование<br>принятой тактовой частоты в<br>качестве тактовой частоты<br>передачи                                                                                                    |

Таблица 13 - Характерные отказы и методы их устранения

## 9.2 Ошибки инициализации

• Ошибки инициализации FLASH: FLASH> Cannot init driver (xx), где XX - код ошибки; 06 – ENXIO - Device not configured; 12 - ENOMEM - Cannot allocate memory; FLASH> Cannot open <filename>. • Ошибки инициализации FPGA (Cyclone): FPGA> Error:no memory; FPGA> Error:INIT DONE=0; FPGA> Error:CONF DONE=0; FPGA> Don't answer. • Ошибки инициализации интерфейса E1 1 (E1 2): E1 1> Number Irq failed; E1 1> Register irq failed; E1 1> Can't init driver. • Ошибки инициализации интерфейса SHDSL soc1(soc2): soc1> Error:no memory; soc1> Number Irq failed; soc1> Register irq failed; soc1> Chip not found; soc1> File FLASH:c1763 14.bin not found; soc1> File FLASH:r1763 14.bin not found; soc1> Transmit pool not ready; soc1> CRC failed accu; soc1> Can't boot; soc1> Can't init driver

### Приложение А

#### Описание передней, задней панелей и вида снизу модема

Передняя и задняя панели модема, а также его вид снизу показаны соответственно на рисунках А.23, А.24 и А.25.

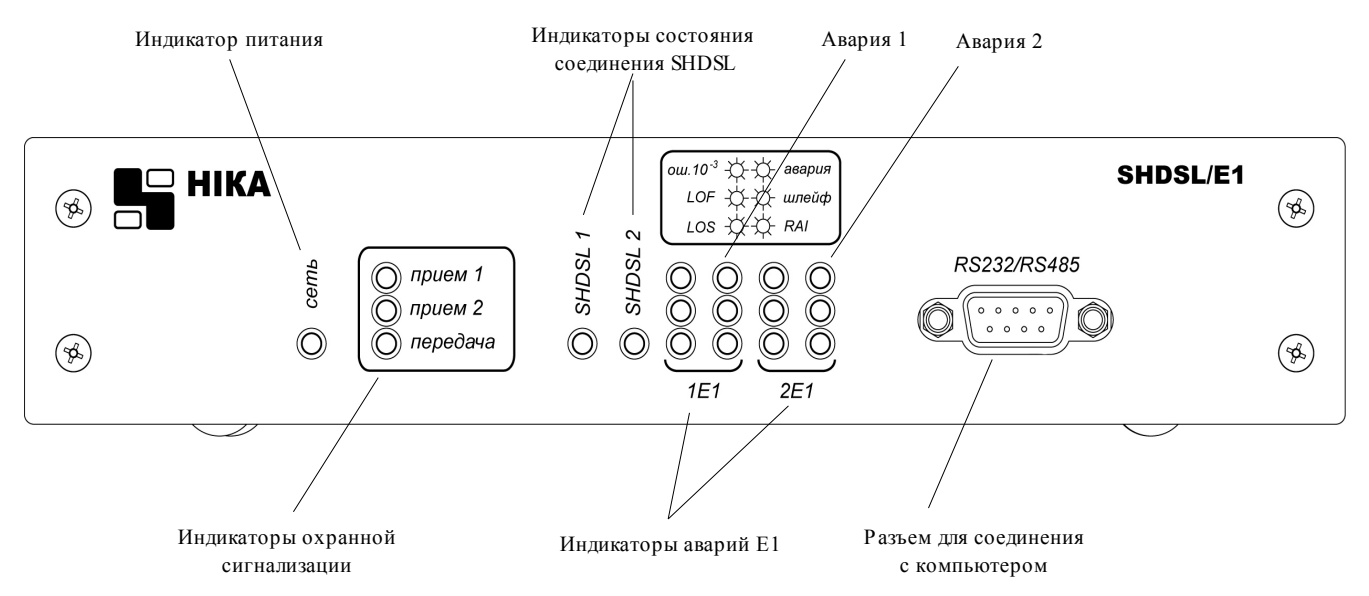

Рисунок А.23 - Передняя панель модема

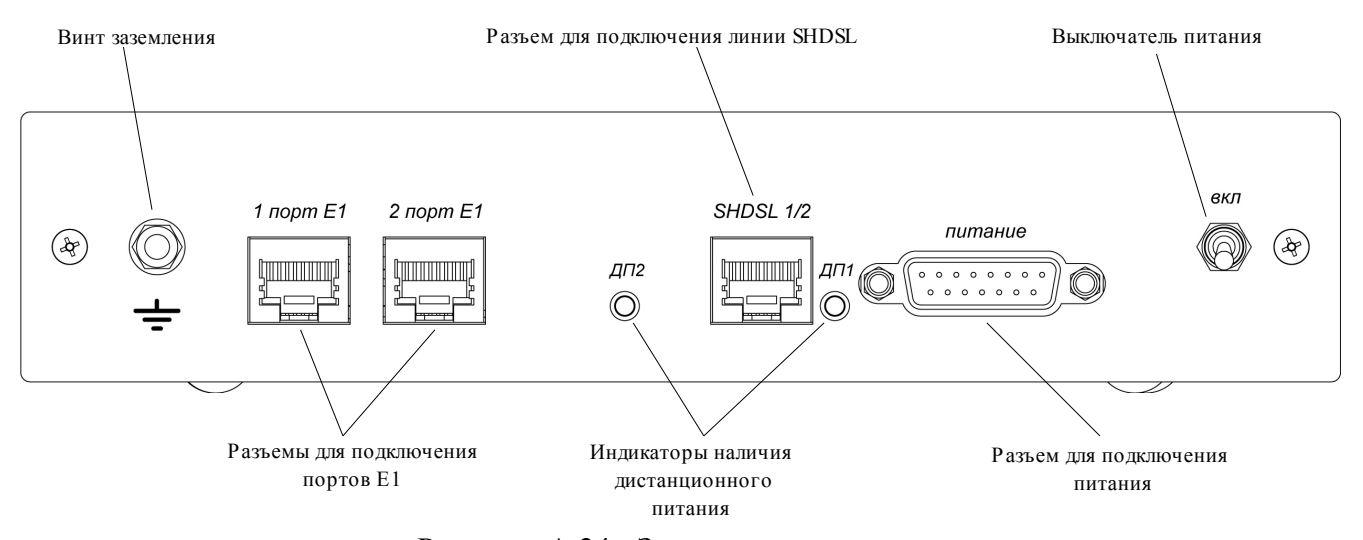

Рисунок А.24 - Задняя панель модема

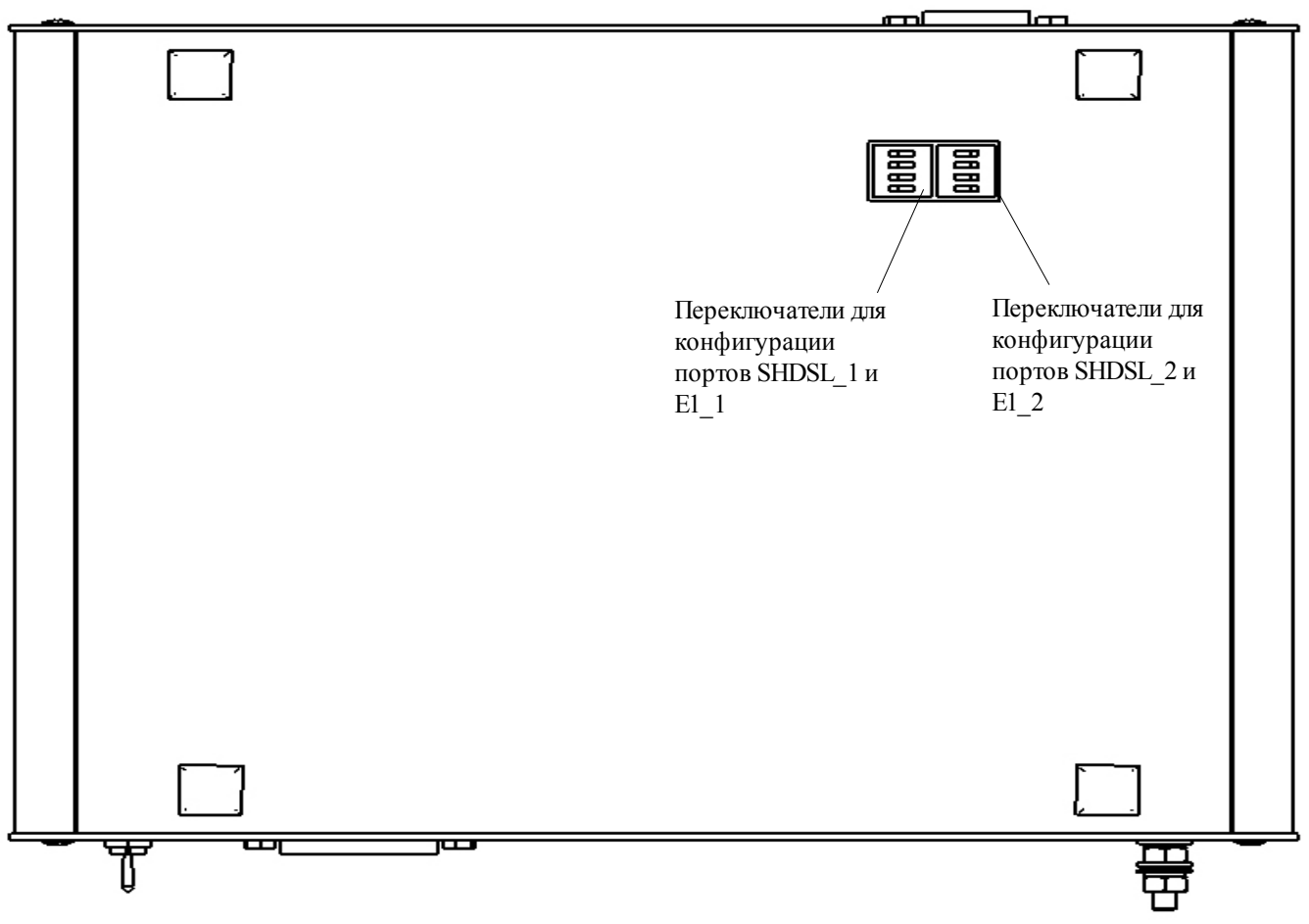

Рисунок А.25 - Модем. Вид снизу.

# Приложение Б

## Разъёмы и кабели Разъем SHDSL

Тип RP-8P8CM RJ45-8. Наименование контактов разъема SHDSL (рис. Б.26) показано в таблице Б.14.

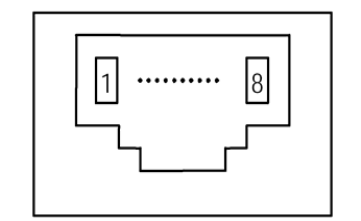

Рисунок Б.26 - Разъем SHDSL, вид спереди

Таблица Б.14 - Контакты разъема SHDSL

| Номер контакта | Наименование цепи | Цвет провода    |
|----------------|-------------------|-----------------|
| 1              | -                 | Бело – красный  |
| 2              | -                 | Красный         |
| 3              | Line 2            | Бело – зелёный  |
| 4              | Line 1            | Синий           |
| 5              | Line 1            | Бело – синий    |
| 6              | Line 2            | Зелёный         |
| 7              | -                 | Бело-коричневый |
| 8              | _                 | Коричневый      |

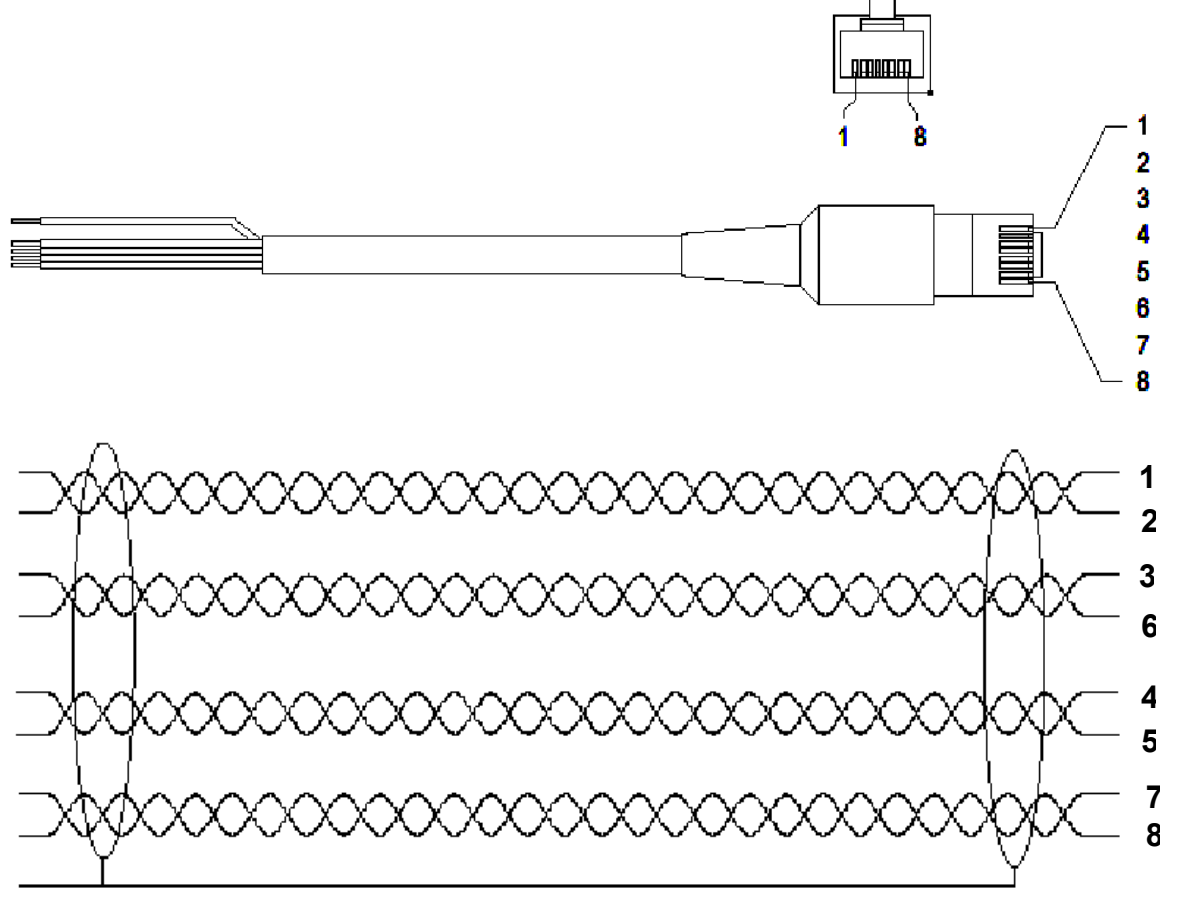

Кабель SHDSL TJ4-85505 F (кабель SHDSL, 4 пары, не заделанный на одном конце), рис. Б.27.

Рисунок Б.27 - Кабель SHDSL TJ4-85505 F

## Разъем Е1

Тип RP-8P8CM RJ45-8. Наименование контактов разъема E1 (рис. Б.28) показано в таблице Б.15.

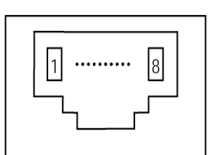

Рисунок Б.28 - Разъем Е1, вид спереди

Таблица Б.15 - Контакты разъема Е1

| Номер контакта | Наименование цепи | Назначение  | Цвет провода    |
|----------------|-------------------|-------------|-----------------|
| 1              | TTIP              | Передача Е1 | Бело-оранжевый  |
| 2              | TRING             | Передача Е1 | Оранжевый       |
| 3              | RTIP              | Приём Е1    | Бело – зелёный  |
| 4              | Не используются   |             | Синий           |
| 5              | Не используются   |             | Бело – синий    |
| 6              | RRING             | Приём Е1    | Зелёный         |
| 7              | Не используются   |             | Бело-коричневый |
| 8              | Не используются   |             | Коричневый      |

## Кабель Е1

Кабель E1 TJ4-85505 F (кабель E1, 4 пары, не заделанный на одном конце), см. рис. Б.29.

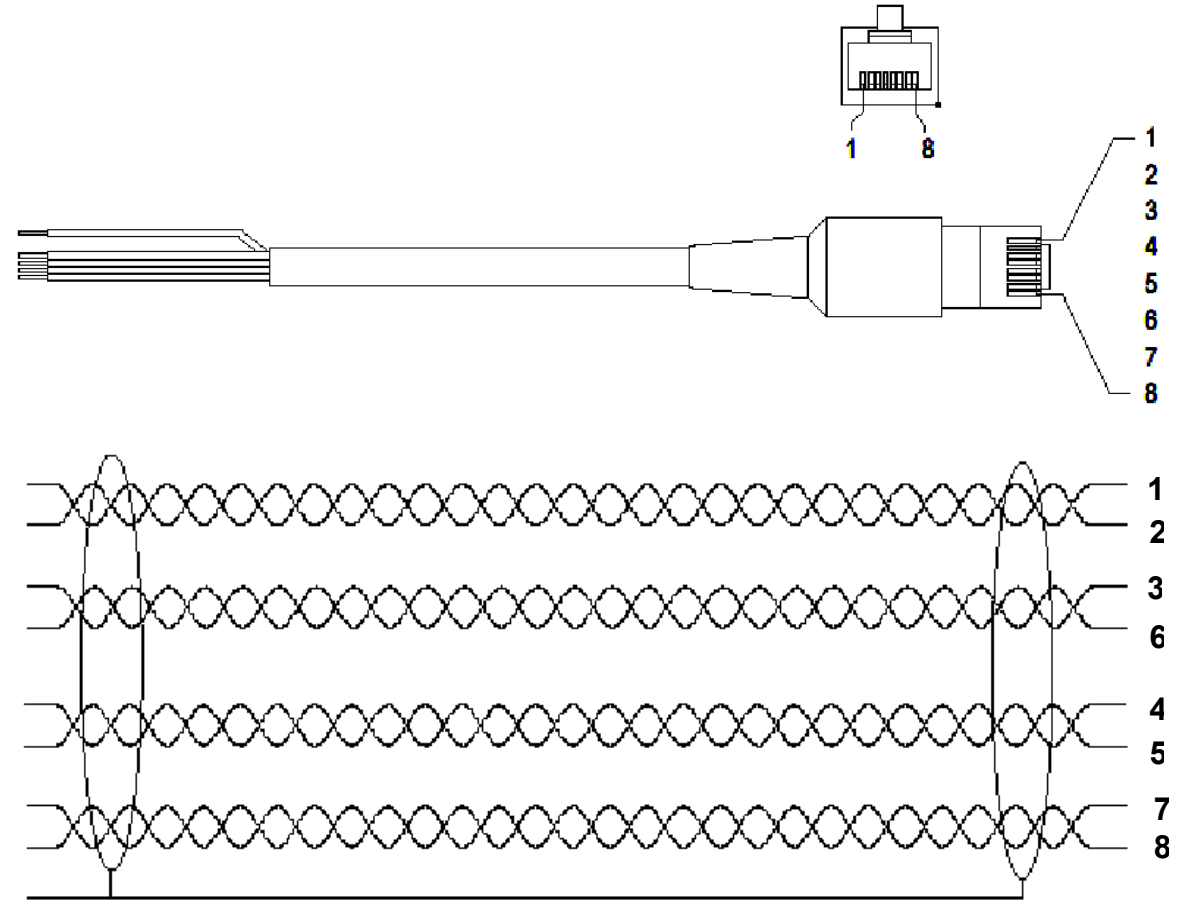

Рисунок Б.29 - Кабель Е1 ТЈ4-85505 F

## Разъем «Питание»

## Тип: DRB – 15М

Номера контактов и их обозначение показаны на рис. Б.30 и в таблице Б.16.

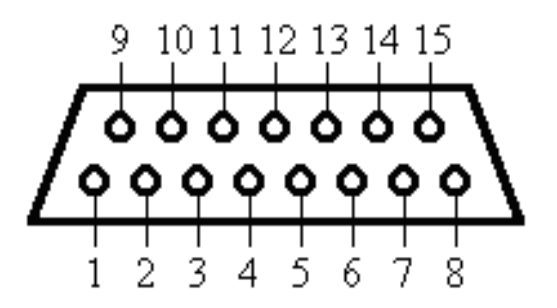

Рисунок Б.30 - Разъем DRB - 15М, вид со стороны контактов

| Таблица | Б. | 16 - | Контакты | разъема | "Питание" |
|---------|----|------|----------|---------|-----------|
|---------|----|------|----------|---------|-----------|

| Номер контакта | Наименование цепи | Назначение                                  |
|----------------|-------------------|---------------------------------------------|
| 1              | Inp               | Вход охранной сигнализации (активный +60 В) |
| 2              | -                 | Не используются                             |
| 3              | -                 | Не используются                             |
| 4              | Alarm_1           | Контакт реле общестативной сигнализации     |
| 5              | Alarm_2           |                                             |
| 6              | Alarm_2           | Контакты реле общестативной сигнализации    |
| 7              | +60 V             | Питание +60 В                               |
| 8              | -60 V             | Питание минус 60 В                          |
| 9              | -                 | Не используются                             |
| 10             | -                 | Не используются                             |
| 11             | -                 | Не используются                             |
| 12             | Alarm_1           | Контакт реле общестативной сигнализации     |
| 13             | -                 | Не используются                             |
| 14             | +60 V             | Питание +60 В                               |
| 15             | -60 V             | Питание минус 60 В                          |

### Разъем RS-232/RS-485

Тип: DB-9. Назначение контактов разъёма DB-9 (рис. Б.31) и назначение сигналов интерфейса (табл. Б.17).

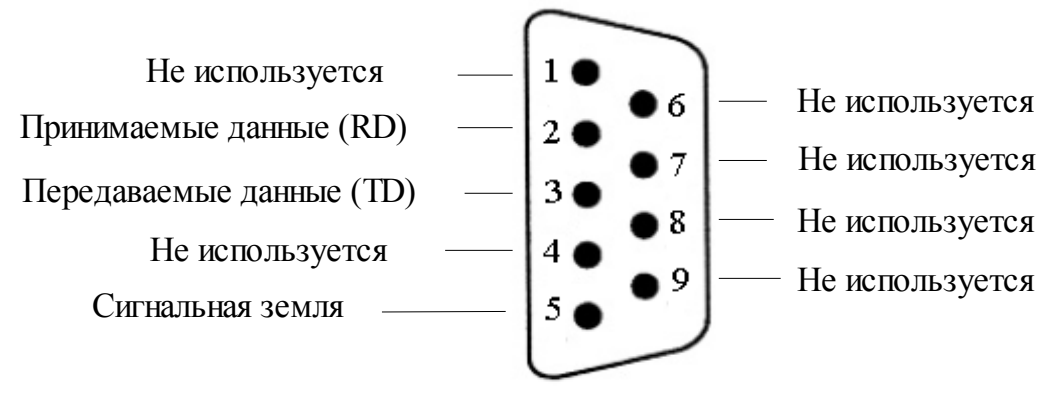

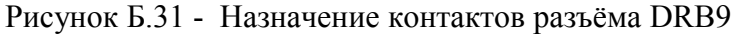

| Таблица Б.17 - Назначение си | гналов интерфейса |
|------------------------------|-------------------|
|------------------------------|-------------------|

| Номер контакта | Назначение в режиме<br>RS-232 | Назначение в режиме<br>RS-485 |
|----------------|-------------------------------|-------------------------------|
| 2              | Прием                         | В                             |
| 3              | Передача                      | А                             |
| 5              | Земля, копус                  | Земля                         |

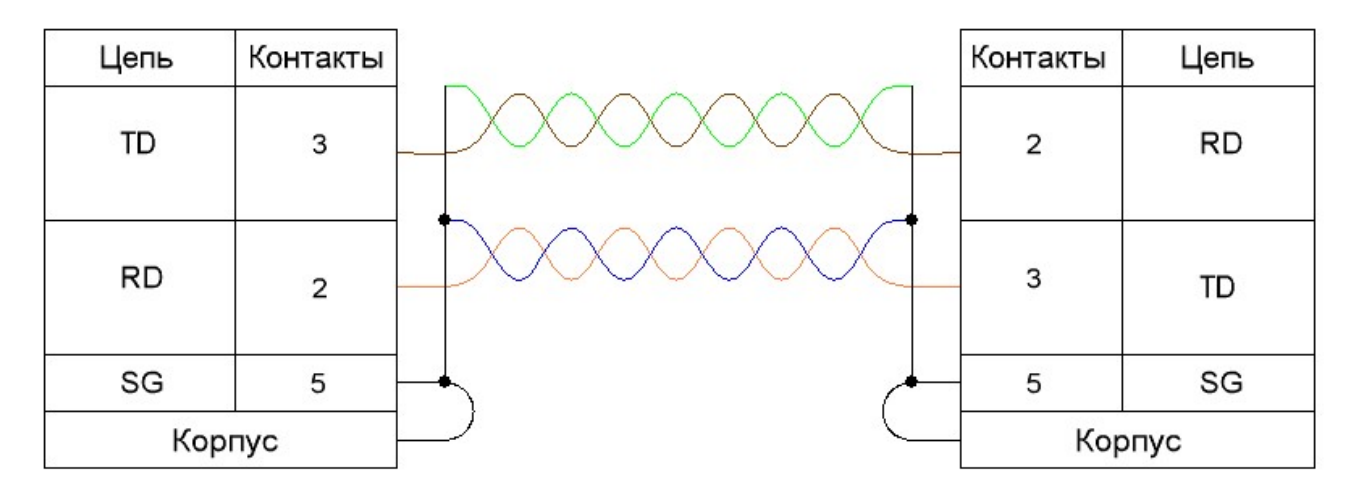

Рисунок Б.32 - Схема нуль-модемного кабеля (режим RS-232)

| Цепи<br>конвертера | Контакты |   | Контакты | Цепи модема |
|--------------------|----------|---|----------|-------------|
| В                  | 4        |   | 2        | В           |
| А                  | 3        |   | 3        | А           |
| SG                 | 5        | • | 5        | SG          |
| Корпус             |          |   | Ко       | рпус        |

Рисунок Б.33 - Схема соединения конвертера Moxa NPort 5150 и модема в режим RS-485

### Приложение В

(справочное)

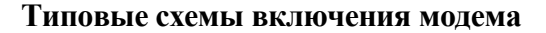

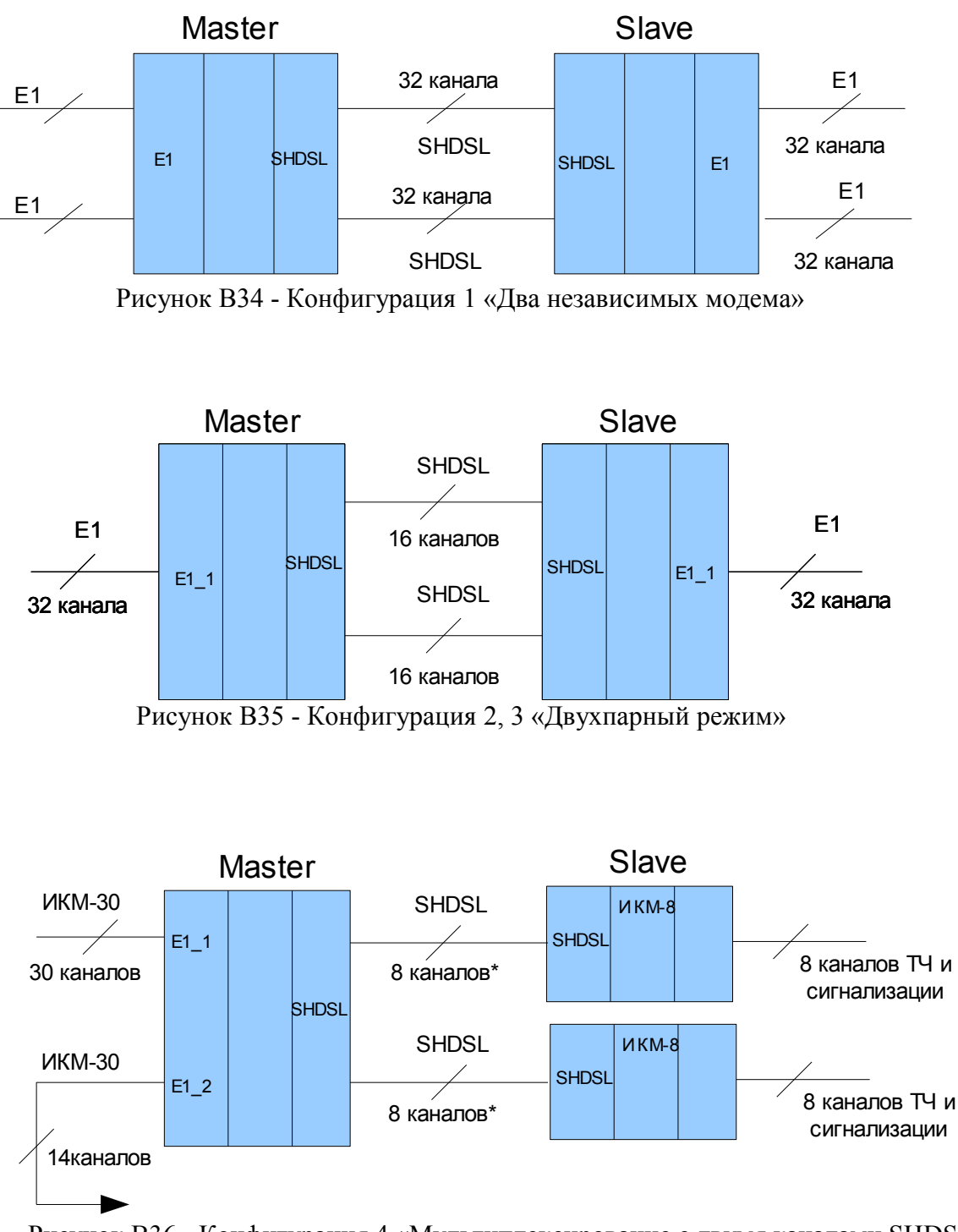

Рисунок ВЗ6 - Конфигурация 4 «Мультиплексирование с двумя каналами SHDSL» для работы с двумя IKM-8.

\* Плюс один канал для передачи сигнализации.

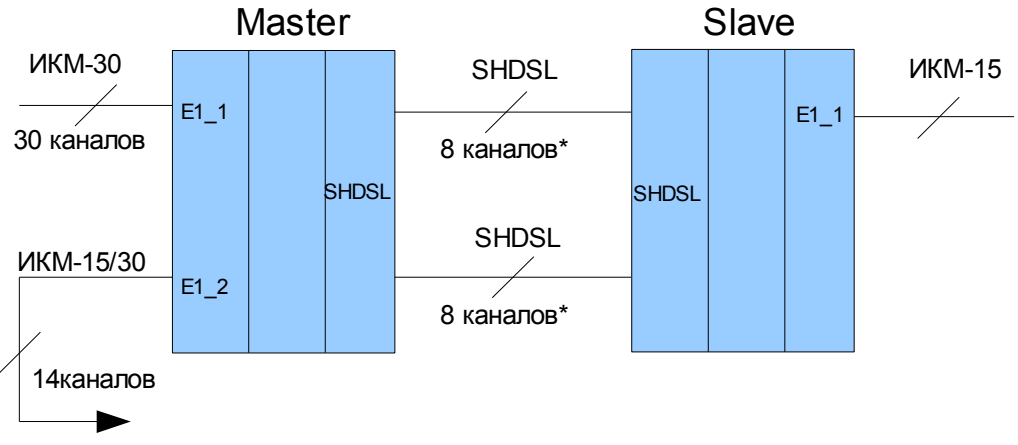

Рисунок В37 - Конфигурация 4 «Мультиплексирование с двумя каналами SHDSL» для работы с IKM-15.

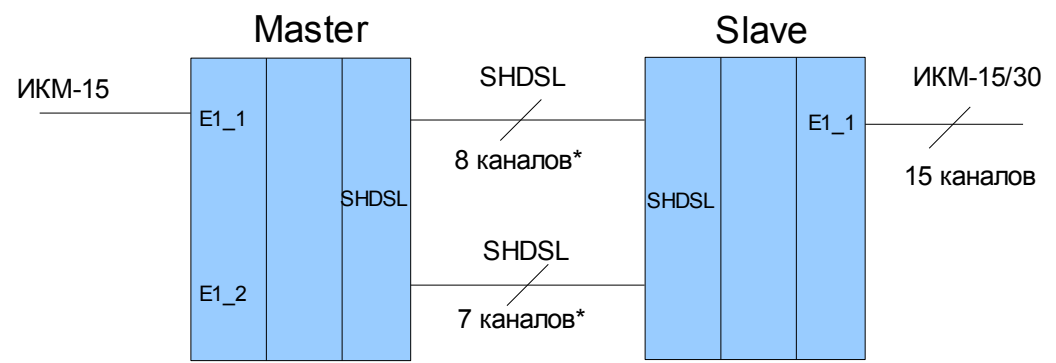

Рисунок В38 - Конфигурация 4 «Мультиплексирование с двумя каналами SHDSL» для работы с IKM-15.

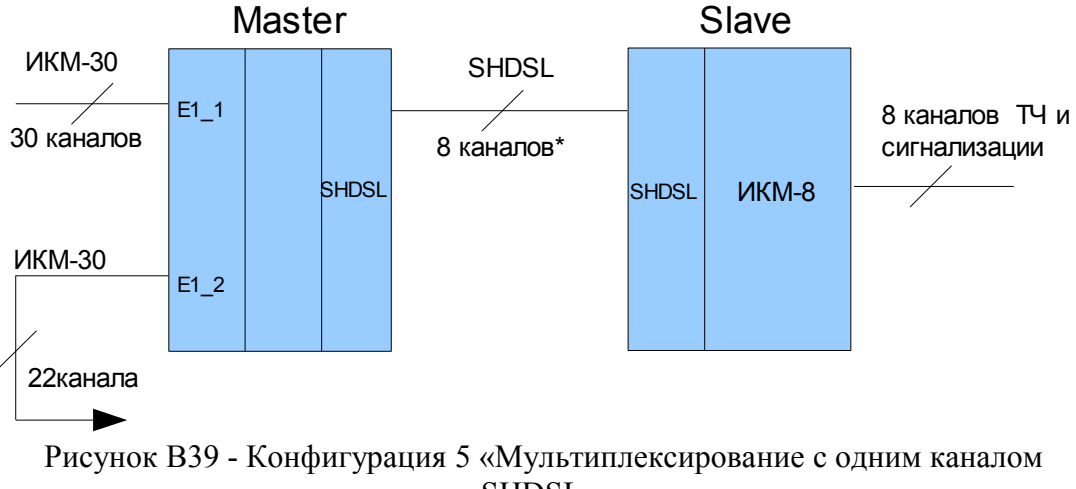

SHDSL».

\* Плюс один канал для передачи сигнализации.

# Приложение Г

(обязательное)

## Типовые конфигурации модема и их характеристики

# Конфигурация 1 – «Два независимых модема»

Таблица Г.17 - Два независимых модема

| Краткая                      | Порт E1_1 и порт SHDSL_1 образуют один модем, а порт E1_2 и порт                                                                                                    |                                                                                                    |                                                                                                    |                                                                                                    |                                                                                                    |                                                             |  |  |
|------------------------------|----------------------------------------------------------------------------------------------------|----------------------------------------------------------------------------------------------------|----------------------------------------------------------------------------------------------------|----------------------------------------------------------------------------------------------------|----------------------------------------------------------------------------------------------------|-------------------------------------------------------------|--|--|
| характеристика               | SHDSL_2 второй                                                                                                    |                                                                                                    |                                                                                                    |                                                                                                    |                                                                                                    |                                                             |  |  |
| Синхронизация                | Синхронизация одного модема не зависит от другого. Центральный терминал синхронизируется от порта E1, удаленный терминал от порта SHDSL                             |                                                                                                    |                                                                                                    |                                                                                                    |                                                                                                    |                                                             |  |  |
| Сигнализация                 | Передается прозрачно                                                                                                    |                                                                                                    |                                                                                                    |                                                                                                    |                                                                                                    |                                                             |  |  |
| Линейная<br>скорость, кбит/с | Задается для временных каналов от 3 до 32                                                                                                    |                                                                                                    |                                                                                                    |                                                                                                    |                                                                                                    |                                                             |  |  |
| Преобразование<br>таймслотов | В режиме Transparent все слоты из порта E1 передаются в SHDSL.<br>В режиме G.704 не передается ts0, линейную скорость можно<br>уменьшить до 31-го временного канала |                                                                                                    |                                                                                                    |                                                                                                    |                                                                                                    |                                                             |  |  |
| IKM-15                       | Вариан<br>Необхо<br>соответ<br>режим (<br>/cas on s<br>Линейн<br>/linerate<br>Аналог<br>На обор<br>Вариан<br>сторон<br>Устанор                                      | ит 1. Прозрачи<br>димо включит<br>ствующего ем<br>CAS можно та<br>soc1 e1_1<br>ую скорость S<br>ично сделать н<br>их сторонах не<br>ит 2. Передача<br>вить режим са | ная передача l<br>ть режим CAS д<br>ту порта SHDSI<br>кже включить<br>SHDSL тракта у<br>на другом моде<br>собходимо уста<br>a IKM-15 с пре<br>s и linerate, как<br>модеме режим | <b>КМ-15 (</b><br>цля порта<br>2. Напри<br>командо<br>именьши<br>ме.<br>новить р<br>собразов<br>в первон<br>IKM-15 | без преобразон<br>а E1 и для<br>мер, для перво<br>й:<br>ть до 16-ти кан<br>жим IKM-15.<br>анием в IKM-<br>м варианте<br>на другом IKM | зания<br>ого модема<br>налов<br><b>30 на другой</b><br>И-30 |  |  |
|                              | Первая группа (порт 1) Вторая группа (порт                                                                                                    |                                                                                                    |                                                                                                    |                                                                                                    |                                                                                                    |                                                             |  |  |
| Нязначение                   | No                                                                                                    | ON                                                                                                    | OFF                                                                                                    | N⁰                                                                                                    | ON                                                                                                    | OFF                                                         |  |  |
| переключателей               | 4                                                                                                    | IKM-30                                                                                                    | IKM-15                                                                                                    | 4                                                                                                    | IKM-30                                                                                                    | IKM-15                                                      |  |  |
| DIP                          | 3                                                                                                    | HDB-3                                                                                                    | AMI                                                                                                    | 3                                                                                                    | HDB-3                                                                                                    | AMI                                                         |  |  |
| 211                          | 2                                                                                                    | G.704                                                                                                    | Transparent                                                                                                    | 2                                                                                                    | G.704                                                                                                    | Transparent                                                 |  |  |
|                              | 1                                                                                                    | RT                                                                                                    | COT                                                                                                    | 1                                                                                                    | RT                                                                                                    | COT                                                         |  |  |

## Конфигурация 2 - «Двухпарный режим»

| Краткая<br>характеристика | Данные из порта E1_1 поступают на порт SHDSL_1 (таймслоты с 0 по 15) и на порт SHDSL_2 (таймслоты с 16 по 31).<br>Порт E1_1 отключен                                                                                                    |                                                                                                    |             |          |               |         |  |  |
|---------------------------|----------------------------------------------------------------------------------------------------|----------------------------------------------------------------------------------------------------|-------------|----------|---------------|---------|--|--|
| Синхронизация             | Центральны<br>терминал от                                                                                                    | Центральный терминал синхронизируется от порта E1_1, удаленный терминал от порта SHDSL 1                                                                 |             |          |               |         |  |  |
| Сигнализация              | Передается                                                                                                    | прозрачно                                                                                                    |             |          |               |         |  |  |
| Линейная                  | Для SHDSL                                                                                                    | _1 - 16 канал                                                                                                    | OB.         |          |               |         |  |  |
| скорость, кбит/с          | Для SHDSL                                                                                                    | <u>2 - 16 канал</u>                                                                                                    | ОВ          |          |               |         |  |  |
|                           | Ts0 2 4                                                                                                    | SHDSL_1         Ts0       2       4       6       8       10       12       14       Ts16       18       20       22       24       26       28       30 |             |          |               |         |  |  |
| Преобразование            |                                                                                                    | SHDSL_2                                                                                                    |             |          |               |         |  |  |
| таимслотов                | 1 3                                                                                                    | 5 7 9                                                                                                    | 11 13 15    | 17 19 21 | 23 25 2       | 7 29 31 |  |  |
|                           | Примечание - Номера таймслотов указаны относительно порта E1_1.<br>Распределение таймслотов показано когда порт E1_1 в режиме PCM-31.<br>Если сигнал на порту E1_1 неструктурированный, то используется<br>произвольное разбиение по 8 бит                                            |                                                                                                    |             |          |               |         |  |  |
| IKM-15                    | <ul> <li>IKM-15 использует первые 16 слотов.</li> <li>Линейную скорость обоих SHDSL трактов надо уменьшить до восьми временных каналов.</li> <li>Включить режим Transparent на обоих группах переключателей.</li> <li>На обоих сторонах необходимо установить режим IKM-15</li> </ul> |                                                                                                    |             |          |               |         |  |  |
|                           | если в двухпарном режиме надо преооразование из IKM-15 в IKM-30 на другой стороне, необходимо воспользоваться режимом с CAS(BCK) сигнализацией (конфигурация 4 рисунок В.38).                                                                                                    |                                                                                                    |             |          |               |         |  |  |
|                           | Перв                                                                                                    | ая группа (по                                                                                                    | орт 1)      | Втора    | ая группа (по | орт 2)  |  |  |
| Цариананиа                | N⁰                                                                                                    | ON                                                                                                    | OFF         | N⁰       | ON            | OFF     |  |  |
| переключетолой            | 4                                                                                                    | IKM-30                                                                                                    | IKM-15      | 4        | -             | -       |  |  |
| DIP                       | 3                                                                                                    | HDB-3                                                                                                    | AMI         | 3        | -             | -       |  |  |
|                           | 2                                                                                                    | G.704                                                                                                    | Transparent | 2        | -             | -       |  |  |
|                           | 1                                                                                                    | RT                                                                                                    | COT         | 1        | RT            | СОТ     |  |  |

Таблица Г.18 - Двухпарный режим

**Примечание -** Для обоих портов SHDSL одного модема должен быть включен одинаковый режим COT/RT.

## Конфигурация 3 - «Двухпарный режим с САЅ (ВСК) сигнализацией»

| Краткая<br>характеристика    | Данные из порта E1_1 поступают на порт SHDSL_1 (таймслоты с 1 по 15)<br>и на порт SHDSL_2 (таймслоты с 17 по 31).<br>Сигнализация передается раздельно для каналов передаваемых через порт<br>SHDSL_1 и для каналов передаваемых через порт SHDSL_2, что<br>позволяет работать системе при повреждении одного из трактов.<br>Порт E1_2 отключен |                                                                                          |               |                     |                |       |  |  |
|------------------------------|----------------------------------------------------------------------------------------------------|------------------------------------------------------------------------------------------|---------------|---------------------|----------------|-------|--|--|
| Синхронизация                | Центральны<br>терминал от                                                                                                    | Центральный терминал синхронизируется от порта E1_1, удаленный терминал от порта SHDSL_1 |               |                     |                |       |  |  |
| Сигнализация                 | Сигнализация из 16 таймслота порта E1_1 (CAS) преобразуется в Ts16A и Ts16B.<br>Ts16A содержит сигнализацию для каналов с 1 по 15.<br>Ts16B содержит сигнализацию для каналов с 16 по 30.<br>передается раздельно для таймслотов с 1 по 15 через порт SHDSL_1 и для для таймслотов с 17 по 31 через порт SHDSL_2                                |                                                                                          |               |                     |                |       |  |  |
| Линейная                     | Для SHDSL_1 - 16 каналов.                                                                                                    |                                                                                          |               |                     |                |       |  |  |
| скорость, кбит/с             | Для SHDSL_2 - 16 каналов                                                                                                    |                                                                                          |               |                     |                |       |  |  |
| Преобразование<br>таймслотов | SHDSL_1         Ts16A       1       2       3       4       5       6       7       8       9       10       11       12       13       14       15         SHDSL_2         Ts16B       17       18       19       20       21       22       23       24       25       26       27       28       29       30       31                        |                                                                                          |               |                     |                |       |  |  |
| IKM-15                       | Использова                                                                                                    | гь конфиг                                                                                | урацию 4 рису | <u>нки В.37 и Е</u> | 3.38           |       |  |  |
|                              | Перва                                                                                                    | я группа (                                                                               | порт 1)       | Вто                 | рая группа (по | рт 2) |  |  |
| Назначение                   | N⁰                                                                                                    | ON                                                                                       | OFF           | N⁰                  | ON             | OFF   |  |  |
| переключятелей               | 4                                                                                                    | IKM-30                                                                                   | IKM-15        | 4                   | -              | -     |  |  |
| DIP                          | 3                                                                                                    | HDB-3                                                                                    | AMI           | 3                   | -              | -     |  |  |
|                              | 2                                                                                                    | -                                                                                        | -             | 2                   | -              | -     |  |  |
|                              | 1 RT COT 1 RT                                                                                                    |                                                                                          |               |                     |                |       |  |  |

Таблица Г.19 - Двухпарный режим с CAS (ВСК) сигнализацией

**Примечание -** Для обоих портов SHDSL одного модема должен быть включен одинаковый режим COT/RT.

## Конфигурация 4 - «Мультиплексирование с двумя каналами SHDSL»

| Таблица Т.20 -               | - мультиплексирование с двумя каналами SHDSL                                                                                                    |                                                                                            |                                |                     |                                        |                      |  |  |
|------------------------------|----------------------------------------------------------------------------------------------------|--------------------------------------------------------------------------------------------|--------------------------------|---------------------|----------------------------------------|----------------------|--|--|
| Краткая<br>характеристика    | Конфигурацию 4 используют для связи с двумя IKM-8 или для работы с<br>IKM-15 в двухпарном режиме<br>Данные из порта E1_1 поступают на порт SHDSL_1 (таймслоты с 1 по 8)<br>и на порт SHDSL_2 (таймслоты с 9 по 15 и 17).<br>Остальные таймслоты передаются на порт E1_2 (таймслоты 18-31)    |                                                                                            |                                |                     |                                        |                      |  |  |
| Синхронизация                | Центральный терминал синхронизируется от порта E1_1, удаленный терминал от порта SHDSL_1.<br>Порт E1_2 ведущий, тоже синхронизируется от порта E1_1                                                                                                    |                                                                                            |                                |                     |                                        |                      |  |  |
| Сигнализация                 | Сигнализация из 16 таймслота порта E1_1 (CAS) преобразуется в Ts16A,<br>Ts16B, Ts16C и содержит сигнализацию своих каналов.<br>Ts16A содержит сигнализацию для каналов с 1 по 8.<br>Ts16B содержит сигнализацию для каналов с 9 по 16.<br>Ts16C содержит сигнализацию для каналов с 17 по 30 |                                                                                            |                                |                     |                                        |                      |  |  |
| Линейная<br>скорость, кбит/с | Задается в с<br>Для SHDSL<br>Для SHDSL                                                                                                    | Задается в файле <b>modem.cfg</b> .<br>Для SHDSL_1 - 9 каналов.<br>Для SHDSL_2 - 9 каналов |                                |                     |                                        |                      |  |  |
| Преобразование<br>таймслотов | $\begin{array}{r cccccccccccccccccccccccccccccccccccc$                                                                                                    |                                                                                            |                                |                     |                                        |                      |  |  |
| IKM-15                       | <ul> <li>Если порт E1_1 режиме IKM-15, то для SHDSL_2 можно установить 8 каналов.</li> <li>В порт E1_2 каналы не передаются. Порт E1_2 можно выключить в modem.cfg</li> <li>Если порт E1_2 режиме IKM-15, то на порт передаются все оставшиеся таймслоты</li> </ul>                          |                                                                                            |                                |                     |                                        |                      |  |  |
| Назначение<br>переключателей | Перв<br><u>№</u><br>4<br>3                                                                                                    | ая группа (по<br>ON<br>IKM-30<br>HDB-3                                                     | орт 1)<br>OFF<br>IKM-15<br>AMI | Втор<br>№<br>4<br>3 | ая группа (по<br>ОN<br>IKM-30<br>HDB-3 | OFF<br>IKM-15<br>AMI |  |  |
| DIF                          | 2<br>1                                                                                                    | -<br>RT                                                                                    | -<br>COT                       | 2<br>1              | -<br>RT                                | -<br>COT             |  |  |

Таблица Г.20 - Мультиплексирование с двумя каналами SHDSL

**Примечание -** Для обоих портов SHDSL одного модема должен быть включен одинаковый режим COT/RT.

# Конфигурация 5 – «Мультиплексирование с одним каналом SHDSL»

|                  | 5                                                                                                    | -                    |                      |               |               |                        |  |
|------------------|----------------------------------------------------------------------------------------------------|----------------------|----------------------|---------------|---------------|------------------------|--|
| Краткая          | Данные из порта E1_1 поступают на порт SHDSL_1 (таймслоты с 1 по 8)<br>Остальные таймслоты передаются на порт E1_2.<br>Порт E1_2 ведущий                                                                                        |                      |                      |               |               |                        |  |
| характеристика   |                                                                                                    |                      |                      |               |               |                        |  |
|                  | Центральный терминал синхронизируется от порта E1_1, удаленный                                                                                                    |                      |                      |               |               |                        |  |
| Синхронизация    | терминал от порта SHDSL_1.                                                                                                    |                      |                      |               |               |                        |  |
|                  | Порт Е1_2 н                                                                                                    | зедущий, син         | хронизирует          | ся от порта Е | E1_1          |                        |  |
|                  | Сигнализация из 16 таймслота порта E1_0 (CAS) преобразуется в Ts16.                                                                                                    |                      |                      |               |               |                        |  |
| Сигиелирания     | Ts16В и сод                                                                                                    | ержит сигна          | лизацию сво          | их каналов.   |               |                        |  |
| Сигнализация     | Ts16A соде                                                                                                    | ржит сигнали         | изацию для к         | аналов с 1 по | 8.            |                        |  |
|                  | Ts16В содер                                                                                                    | эжит сигнали         | изацию для ка        | аналов с 9 по | 30            |                        |  |
| Линейная         | Задается в ф                                                                                                    | райле modem          | .cfg.                |               |               |                        |  |
| скорость, кбит/с | Для SHDSL                                                                                                    | _0 - 9 каналс        | B                    |               |               |                        |  |
|                  | SHDSL_1                                                                                                    |                      |                      |               |               |                        |  |
|                  |                                                                                                    |                      |                      |               |               |                        |  |
|                  | Ts16A 1 2 3 4 5 6 7 8                                                                                                    |                      |                      |               |               |                        |  |
| Преобразование   |                                                                                                    |                      |                      |               |               |                        |  |
| таймслотов       | E1 2                                                                                                    |                      |                      |               |               |                        |  |
|                  |                                                                                                    | 10 11 12             |                      |               |               |                        |  |
|                  | 0 9<br>Ts16B 24                                                                                                    | 10 11 12<br>25 26 27 | 13 14 13<br>28 29 30 |               | 5 19 20 2     |                        |  |
|                  | 10102 21                                                                                                    | 23 20 21             | 20 27 30             | 51            |               |                        |  |
|                  | Easy some E1 1 now to $WM$ 15 to up for E1 2 some source constraints                                                                                                    |                      |                      |               |               |                        |  |
|                  | Если порт E1_1 режиме IKM-15, то на порт E1_2 передаются оставшиеся<br>7 таймслотов<br>Если порт E1_1 в режиме IKM-30, а порт E1_2 режиме IKM-15, то на пор<br>E1_2 передаются таймслоты с 9 по 23. А таймслоты 24-31 никуда не |                      |                      |               |               | ставшиеся              |  |
|                  |                                                                                                    |                      |                      |               |               |                        |  |
| IKM-15/30        |                                                                                                    |                      |                      |               |               | то на порт             |  |
|                  |                                                                                                    |                      |                      |               |               | , то на порт<br>ула не |  |
|                  | передаются                                                                                                    |                      |                      |               |               |                        |  |
|                  |                                                                                                    |                      |                      |               |               |                        |  |
|                  | Перв                                                                                                    | ая группа (по        | орт 1)               | Втор          | ая группа (по | орт 2)                 |  |
| т                | N⁰                                                                                                    | ON                   | OFF                  | N⁰            | ON            | OFF                    |  |
| Назначение       | 4                                                                                                    | IKM-30               | IKM-15               | 4             | IKM-30        | IKM-15                 |  |
| переключателей   | 3                                                                                                    | HDB-3                | AMI                  | 3             | HDB-3         | AMI                    |  |
| DIF              | 2                                                                                                    | _                    | -                    | 2             | _             | -                      |  |
|                  | 1                                                                                                    | RT                   | СОТ                  | 1             | -             | -                      |  |

Таблица Г.21 - Мультиплексирование с одним каналом SHDSL

## Приложение Д

## Структура файла modem.cfg

Файл **modem.cfg** представляет собой текстовый файл, который состоит из секций. Секция начинается с имени секции. Имя - это слово заключенное в квадратные скобки.

Например: [init]

Секция заканчивается, когда встречается строка с открывающейся квадратной скобкой "[". Обычно секция состоит из выражений, в виде: параметр = значение.

### Например: device = $e1_1$

Зарезервированные имена секций, параметров, значений и их назначение приведены в таблице Д.22. Значения переменных типа *bool: true, enable, on, 1* – соответствуют истине, остальные (*false, disable, off, 0*) – ложь.

Наличие в начале строки знака «#» означает, что это комментарий, и действует до конца строки.

| Секция           | Имя<br>параметра  | Тип  | Назначение                                                                                                    |
|------------------|-------------------|------|----------------------------------------------------------------------------------------------------|
| [init]           |                   | И    | <u>нициализация при включении модема</u>                                                                                                    |
|                  | Device            | text | Имя устройства, которое требуется проинициализировать при включении модема                                                                                                    |
|                  | WR                | text | Записать байт по адресу. Формат: wr = address, byte, mask<br>Например: wr = 0xc001,0x58,0xF8. Записать байт 0x58 по<br>адресу 0xC001, биты 0,1,2 не трогать (в mask эти биты<br>равны нулю).<br>Если значение mask отсутствует, то mask=0xFF,<br>записываются все биты |
|                  |                   |      |                                                                                                    |
| [soc1]<br>[soc2] |                   | Кон  | фигурация портов SHDSL_1 и SHDSL_2                                                                                                    |
|                  |                   | Для  | центрального и удаленного терминалов                                                                                                    |
|                  | Address           | int  | Физический адрес микросхемы                                                                                                    |
|                  | Int               | int  | Номер прерывания                                                                                                    |
|                  | Rst               | text | Порт и бит порта микроконтроллера, к которому<br>подключен вывод Reset порта SHDSL. Для [soc1] rst =<br>PB6. Для [soc2], rst = PB7                                                                                                    |
|                  | Annex_G.99<br>1.2 | text | Annex_G.991.2 = А выбор американского варианта<br>SHDSL.<br>Annex_G.991.2 = В выбор европейского варианта SHDSL                                                                                                    |
|                  | Master            | bool | Master = On - COT.<br>Master = Off - RT                                                                                                    |
|                  | PcmMaster         | bool | PCM шина тактируется от порта SHDSL: PcmMaster = en-<br>able.<br>PCM шина тактирует порт SHDSL: PcmMaster = disable                                                                                                    |
|                  | Pclk              | int  | Частота шины РСМ:<br>0 – шина 2048 кбит/сек;<br>1 - шина 4096 кбит/сек                                                                                                    |
|                  | Frame             | enum | Выбор типа фрейма. В версиях программы выше 1.2.1.147 синхронный или плезиохронный режим определяется из параметра Interface                                                                                                    |

Таблица Д.22 - Зарезервированные имена секций, параметров, значений

### НИКА.467769.001 РЭ

| Секция                   | Имя<br>параметра                                                             | Тип       | Назначение                                                                                                    |  |  |
|--------------------------|------------------------------------------------------------------------------|-----------|----------------------------------------------------------------------------------------------------|--|--|
|                          | Ghs                                                                          | bool      | Разрешение Handshake                                                                                                    |  |  |
|                          | FileNameCL                                                                   | text      | Имя файла Capability List                                                                                                    |  |  |
|                          | Interface                                                                    |           | Выбор типа интерфейса INTF_PCM_E1_SYN<br>interface = 0                                                                             |  |  |
|                          | SyncWord1                                                                    | int       | Синхрослово 1                                                                                                    |  |  |
|                          | SyncWord2                                                                    | int       | Синхрослово 2                                                                                                    |  |  |
|                          | LineProbing                                                                  | bool      | Разрешение тестирования линии перед началом соединения                                                                             |  |  |
|                          | LineRate                                                                     | int       | Число В-каналов (64 кбит/сек)                                                                                                    |  |  |
|                          | TransmitTs0                                                                  | bool      | Разрешение передачи нулевого КИ                                                                                                    |  |  |
|                          | CAS                                                                          | bool      | Разрешение формирования сигнализации CAS.<br>При CAS = on и CASts = 0. Сигнализация, через тракт<br>SHDSL, передается в нулевом КИ |  |  |
|                          | CASts                                                                        | int       | Номер КИ для передачи сигнализации САЅ (0-31)                                                                                      |  |  |
|                          | InversCAS                                                                    | bool      | Инверсия сигнальных каналов                                                                                                    |  |  |
|                          | MaskCD                                                                       | bool      | Маскирование битов С и D сигнальных каналов                                                                                        |  |  |
|                          | EOCgateway                                                                   | bool      | Разрешение обмениваться EOC сообщениями между<br>SHDSL портами                                                                     |  |  |
|                          | Init                                                                         | text      | Имя секции светодиода сигнализирующего об окончании инициализации                                                                  |  |  |
|                          | Connect                                                                      | text      | Имя секции светодиода сигнализирующего о соединении                                                                                |  |  |
|                          | Guard                                                                        | text      | Имя секции светодиода сигнализирующего о срабатывании датчика охранной сигнализации                                                |  |  |
| [soc1_cot]<br>[soc2_cot] | Продолжение конфигурации портов SHDSL_1 и SHDSL_2 для центрального терминала |           |                                                                                                    |  |  |
|                          | Filename                                                                     | text      | Имя файла загружаемого в порт SHDSL:<br>filename = FLASH:c1763_14.bin                                                              |  |  |
|                          | ClockMode                                                                    | enum      | Режим тактирования: MODE_COT_EXT:<br>ClockMode = 0                                                                                 |  |  |
|                          | RefClk                                                                       | enum      | Опорная частота: REF_CLK_INP_2MHZ:<br>refclk = 2                                                                                   |  |  |
| [soc1_rt]<br>[soc2_rt]   | Продолже                                                                     | ение конд | ригурации портов SHDSL_1 и SHDSL_2 для удаленного терминала                                                                        |  |  |
|                          | Filename                                                                     | text      | Имя файла загружаемого в порт SHDSL:<br>filename = FLASH:r1763_14.bin                                                              |  |  |
|                          | ClockMode                                                                    | enum      | Режим тактирования: MODE_RT_LOOP:<br>ClockMode = 2                                                                                 |  |  |
|                          | RefClk                                                                       | enum      | Опорная частота: REF_CLK_OUT_CIF:<br>refclk = 7                                                                                    |  |  |
|                          |                                                                              |           |                                                                                                    |  |  |
| [e1_1]<br>[e1_2]         |                                                                              |           | Конфигурация портов Е1_1 и Е1_2                                                                                                    |  |  |
|                          | Transparent                                                                  | bool      | Разрешение прозрачной передачи Е1                                                                                                  |  |  |
|                          | TxAIS                                                                        | bool      | ol   Разрешено или нет передача сигнала AIS                                                                                        |  |  |

| Секция | Имя           | Тип                  | Назначение                                                                                               |
|--------|---------------|----------------------|----------------------------------------------------------------------------------------------------|
|        | параметра     | text                 | CHUCOK HOPTOP SHDSL OT KOTOPLIX 23PUCUT                                                                  |
|        | 1 M HODEpends | iext                 | конфигурируемый порт Е1. Например:                                                                       |
|        |               |                      | если порт E1 зависит от SHDSL 1:                                                                         |
|        |               |                      | TxAISDepends = soc1;                                                                                     |
|        |               |                      | если порт E1 зависит от портов SHDSL_1 и SHDSL_2:                                                        |
|        |               |                      | TxAISDepends = soc1, soc2.                                                                               |
|        |               |                      | Зависимости могут быть следующие:                                                                        |
|        |               |                      | - передача AIS, если нет соединения по DSL;                                                              |
|        |               |                      | - передача AIS, если по линии DSL принят сигнал LOSD;                                                    |
|        |               |                      | - передача LOSD, если отсутствует сигнал на E1                                                           |
|        | LOSDCtrl      | bool                 | Разрешение управлять передачей AIS при приеме LOSD и передача LOSD при отсутствии сигнала на E1          |
|        | CAS           | bool                 | Разрешено или нет формирование сигнализации CAS                                                          |
|        | InversCAS     | bool                 | Инверсия сигнальных каналов                                                                              |
|        | MaskCD        | bool                 | Маскирование битов С и D сигнальных каналов                                                              |
|        | BusCtrl       | bool                 | Включение управления шиной между портом Е1 и узлом                                                       |
|        |               |                      | коммутации. В версиях программы выше 1.2.1.147 не                                                        |
| [6]    |               |                      | ИСПОЛЬЗУЕТСЯ                                                                                             |
| Ipgaj  |               |                      | <u>Загрузка FPGA</u>                                                                                     |
|        | Filename      | text                 | Имя файла, содержащего конфигурацию для fpga:<br>ELASH:dslswel_rbf_молем с коммитацией КИ                |
| [din]  |               |                      | Конфизурационные переклюцатели                                                                           |
| լաթյ   |               |                      |                                                                                                    |
|        | Address       | int                  | Адрес регистра, к которому подключены переключатели                                                      |
|        |               |                      |                                                                                                    |
| [led]  | <u>Конф</u>   | игурация<br>(пра роз | <u>я светодиода подключенного к микроконтроллеру</u>                                                     |
|        |               |                      | ех секции, имя которых начинается на тец_ )                                                              |
|        | Init          | bool                 | Начальное значение светодиода после инициализации:                                                       |
|        |               |                      | - On – включен;                                                                                          |
|        |               | 1 1                  | - Off - выключен                                                                                         |
|        | Enable        | bool                 | Работает или нет светодиод. По умолчанию enable = true                                                   |
|        | Pin           | text                 | Порт и оит порта микроконтроллера, к которому                                                            |
|        |               |                      | подключен светодиод. В версиях программы выше $1.2.1.147$ заменяет цараметры port и bit. Например: pin = |
|        |               |                      | PE3                                                                                                    |
|        | Port          | text                 | Порт микроконтроллера, к которому подключен                                                              |
|        |               |                      | светодиод в версиях программы выше 1.2.1.147, не                                                         |
|        |               |                      | используется                                                                                             |
|        | Bit           | int                  | Бит порта, к которому подключен светодиод в версиях программы выше 1.2.1.147 не используется             |
|        | Invers        | bool                 | Инверсия работы светодиода.                                                                              |
|        |               |                      | Инверсный режим:                                                                                         |
|        |               |                      | - «1» на выводе порта, светодиод включен; «0» -                                                          |
|        |               |                      | выключен.                                                                                                |
|        |               |                      | Нормальный режим:                                                                                        |
|        | 1             | 1                    | - «о» включен, «1» выключен                                                                              |

| Секция   | Имя<br>параметра | Тип | Назначение                                                                                                    |
|----------|------------------|-----|----------------------------------------------------------------------------------------------------|
|          |                  |     |                                                                                                    |
| [switch] |                  |     | <u>Таблица коммутации КИ</u><br>(Секиия не содержит строк параметр = значение)                                                                                                    |
|          |                  |     | Операторы коммутации:<br>- >> коммутировать левый КИ в правый;<br>- << коммутировать правый КИ в левый;<br>- <> коммутировать в обоих направлениях (симметричное соединение).                                                                                          |
|          |                  |     | Операнды:<br>№_потока . №_ts - один КИ;<br>№_потока . № ts_1 : №_ts_2 - несколько КИ (№ ts $1 < №$ ts 2).                                                                                                    |
|          |                  |     | Например:<br><b>1.13</b> >> <b>4.2</b> - КИ 13 первого потока коммутируется в КИ 2<br>четвертого потока;                                                                                                    |
|          |                  |     | <b>0.1:15 &gt;&gt; 0.17:31</b> - из потока 0 КИ 115 коммутируются на выходные КИ 17-31 (1->17, 2->18,,15->31);<br><b>2.12 &lt;&gt; 2.15</b> - симметричное соединение. Из потока 2 КИ 12 коммутируется в КИ 15 потока 2, а КИ 15 коммутируется в КИ 12 того же потока; |
|          |                  |     | <b>3.0:31 &lt;&gt; 5.0:31</b> - симметричное соединение. Все КИ потока 3 соединяются с соответствующими КИ потока 5, и наоборот.                                                                                                    |

## Приложение Е

## Дерево меню

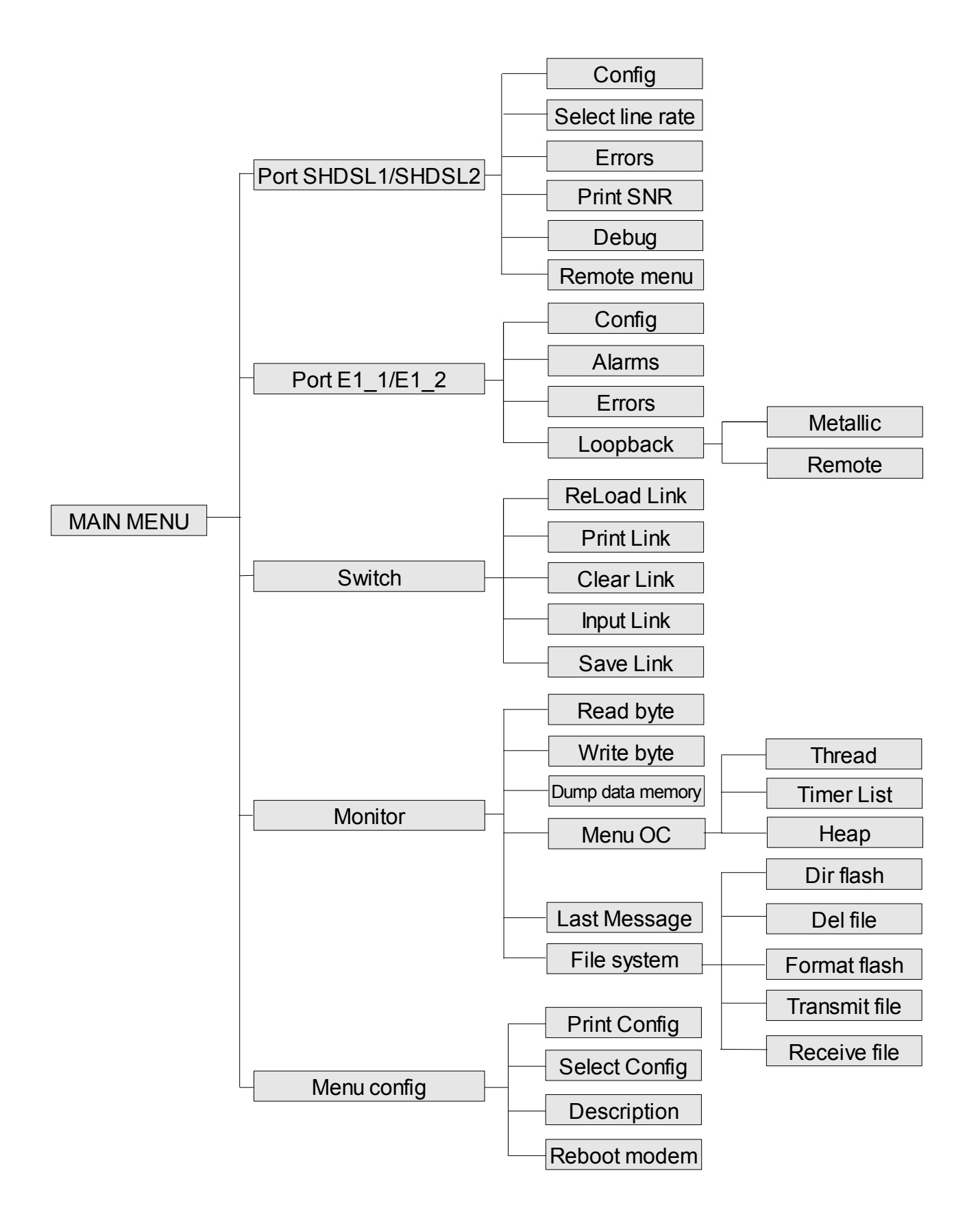

### Приложение Ж

#### Дистанционное питание (ДП 50508)

Основные электрические характеристики платы:

- регулируемое выходное напряжение от 200 В до 360 В;
- максимальный рабочий ток 70 мА;
- ток срабатывания защиты от перегрузки 100 мА.

#### Порядок работы ДП 50508

Для нормальной работы регенераторов SHDSL необходимо правильно сконфигурировать плату блока дистанционного питания с помощью программы «*Hyper Terminal*», для чего необходимо подключить COM-порт компьютера к разъёму, показанному на рис. Ж.40. Подробное описание настройки программы «*Hyper Terminal*» описано в разделе 5.

Постоянный ток в линии SHDSL зависит от числа регенераторов в канале, значения выходного напряжения блока ДП и не должен превышать значения порядка 50 мА.

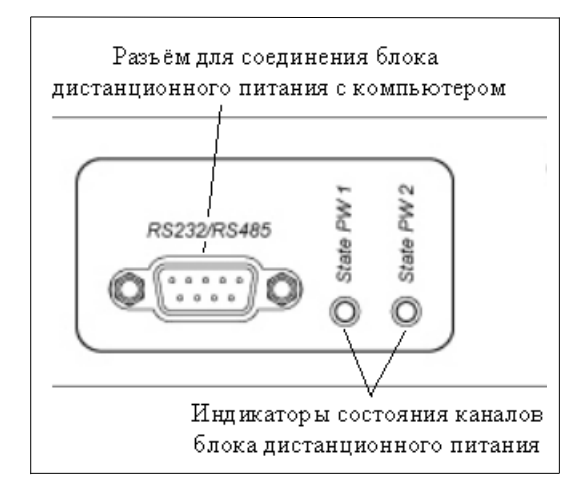

Рисунок Ж.40 - Назначение элементов ДП на передней панели

#### Конфигурация ДП 50508

После подключения ДП к компьютеру, запуска «*Hyper Terminal*» и нажатия клавиши «ENTER» на экране появится главное меню настройки с пунктами подменю. Выход из любого пункта подменю осуществляется нажатием клавиши «ESC»

| 🇞 115200-COM1 - HyperTerminal                                                                                                    |
|----------------------------------------------------------------------------------------------------|
| File Edit View Call Transfer Help                                                                                                    |
| D 🚅   📾 🔏   🗈 🦰   🖀                                                                                                    |
|                                                                                                    |
| 50508-0.3\1.1.1\debug version<br>MAIN<br>1. Channel1 state<br>2. Channel2 state<br>3. Voltage<br>4. Time break of state<br>5. Diagnostic<br>6. Device number<br>7. Change min. current of the channel1<br>8. Change min. current of the channel2<br>9. Set linear PWM scale |
| Device 0>                                                                                                    |

Пункты 1,2. Состояния 1,2 каналов ДП соответственно.

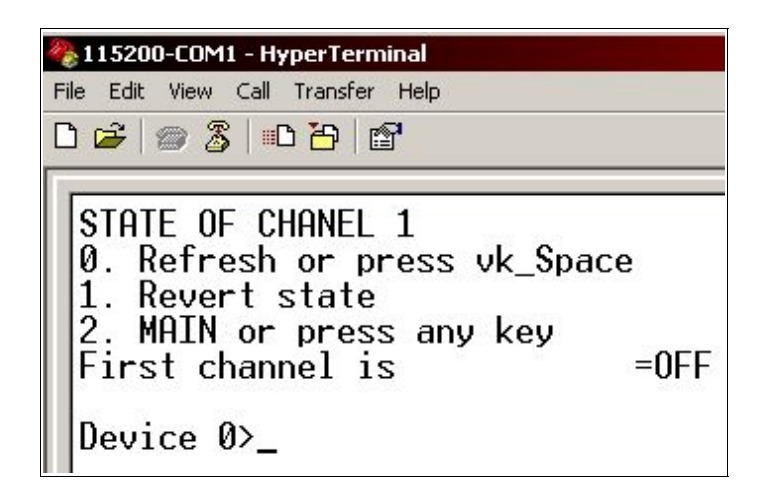

В этом меню есть возможность включить или выключить подачу напряжения на соответствующий канал «1». Текущее состояние отображается под пунктами подменю (First channel is = OFF(ON)). Если необходимо снять напряжение с линии или подать после возникновения аварийного режима, то следует пользоваться этим пунктом основного меню.

Пункт 3. Установка выходного напряжения

| 🇞 115200-COM1 - HyperTerminal                                                                                 |              |  |
|----------------------------------------------------------------------------------------------------|--------------|--|
| File Edit View Call Transfer Help                                                                             |              |  |
| □ ☞   @ 🎖   ▫▫    ☞                                                                                           |              |  |
| VOLTAGE<br>Ø. Refresh or press vk_<br>1. Increment voltage<br>2. Decrement voltage<br>3. MAIN or press any ke | Space<br>y   |  |
| Fixed voltage<br>Measured voltage                                                                             | =300<br>=300 |  |
| Device 0>_                                                                                                    |              |  |

Чтобы изменить напряжение в сторону увеличения — клавиша «1», в сторону уменьшения — клавиша «2». Клавиша «0» - обновление содержимого экрана.

Следует отметить, что увеличение напряжения в линии вызывает уменьшение потребляемого тока.

Пункт 4. Установка времени восстановления напряжения ДП после срабатывания защиты.

| 🏀 115200-COM1 - HyperTerminal                                                                                                    |
|----------------------------------------------------------------------------------------------------|
| File Edit View Call Transfer Help                                                                                                    |
| C 📽 🕼 🔏 💷 🎦 🖆                                                                                                    |
| TIME OF AN OUTPUT FROM THE CLOSED CONDITION<br>Ø. Refresh or press vkSpace<br>1. Increment time<br>2. Decrement time<br>3. MAIN or press any key |
| Time of an output from the closed condition=600                                                                                                  |
| Device 0>                                                                                                    |

При установке значения, равного 0, ДП после аварийной ситуации автоматически не восстанавливается.

Пункт 5. Параметры блока ДП.

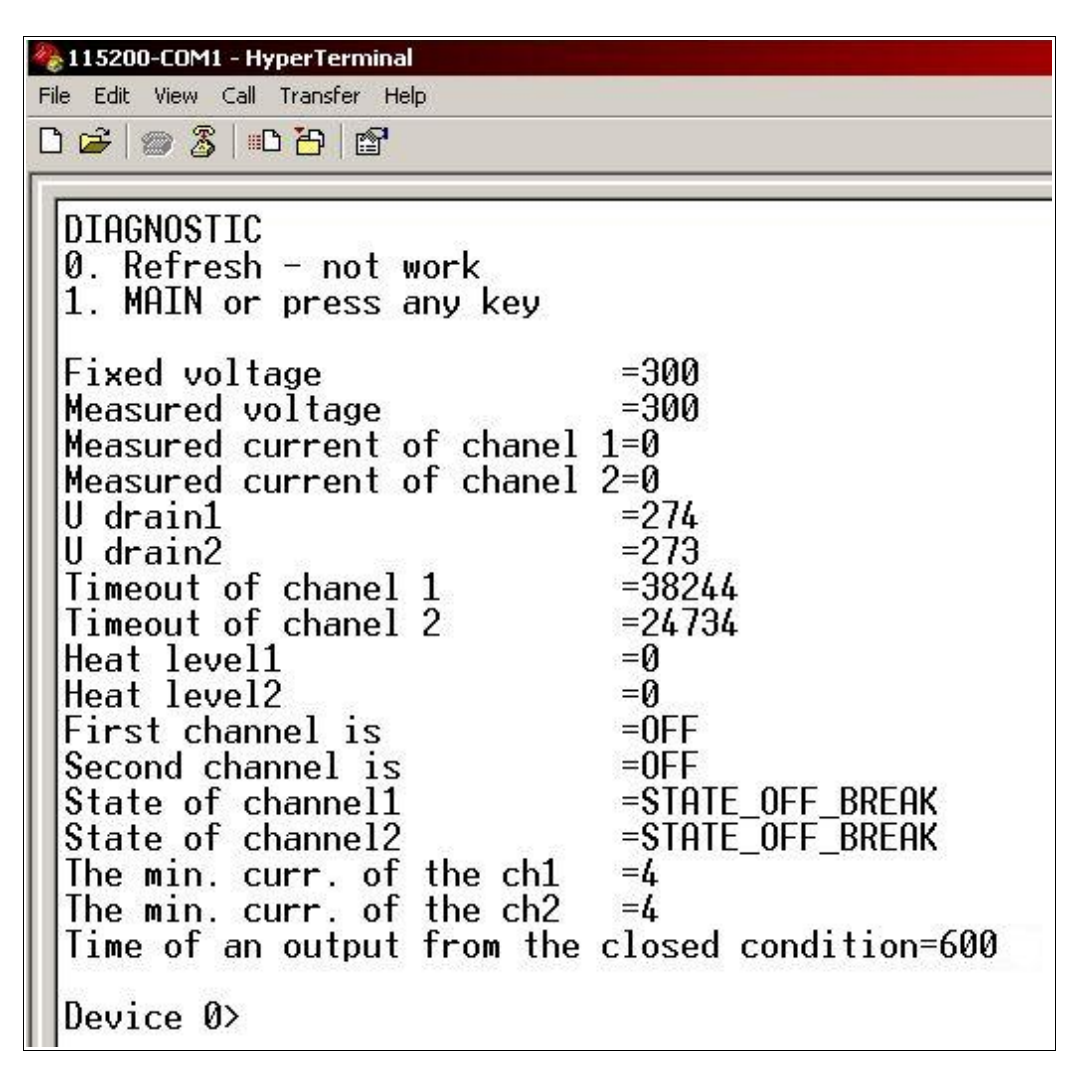

Здесь представлена таблица основных параметров ДП.

Пункт 6. Установка адреса ДП.

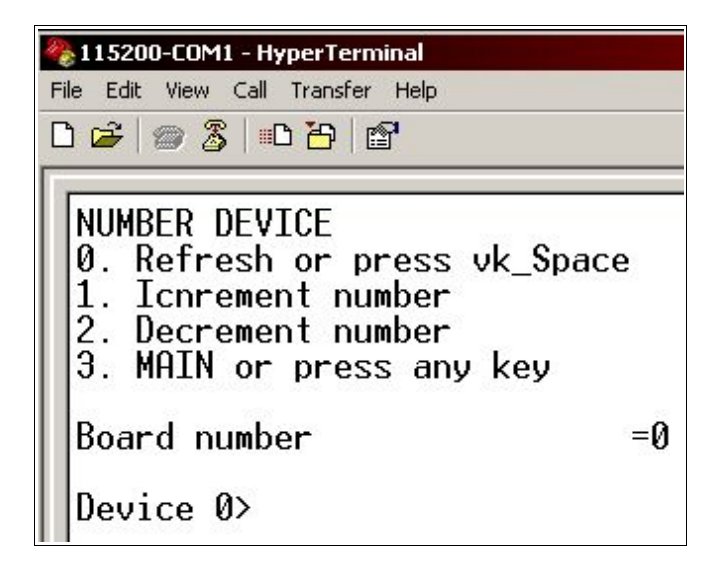

Изменение адреса применяется только для режима автоматического сканирования.

Пункты 7,8. Установка минимального тока канала ДП.

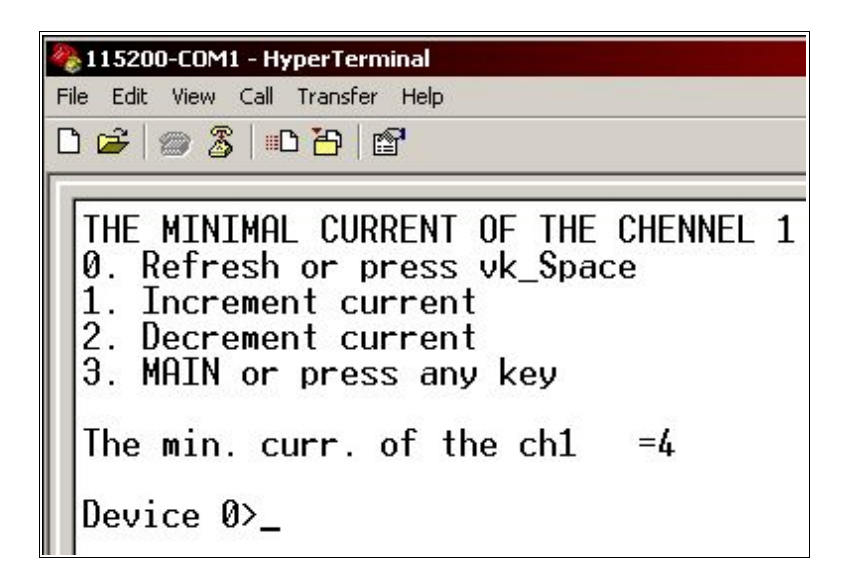

В этом пункте можно корректировать значение тока, при котором срабатывает защита от обрыва на линии.

Пункты 9 и 0 в работе не используются, предназначены только для калибровки ДП.

### Система диагностики Windex, конфигурационное меню

Блок питания 50508 работает по разработанному фирмой «Ника» протоколу, в котором командами входа в режим меню пользователя через heperterminal есть «/ореп 1 #13», где 1 — номер устройства, #13 — энтер. Начиная с версии 1.1.2.2 блок питания может работать в системе диагностики оборудования «Windex».

### Поиск устройства

Номера устройств могут быть в диапазоне 1 — 32, 0 — зарезервирован для изменения подпрограммы блока питания. В окне гипертерминала набрать «/list #13», по истечении задержки, которая вычисляется по формуле t = номер устройства \* 100 ms, устройство должно дать ответ «01», где символ «|» - разделитель между номерами других устройств, а «01» - есть номер устройства.

#### Последовательность действий замены управляющей программы устройства

Отключить блок питания от полезной нагрузки, подключить эквивалент полезной нагрузки на ток около 10 — 15 mA при напряжении 300 B, подать питание, зайти в меню, поменять сетевой адрес устройства на «0», сделать перезагрузку платы и действовать согласно вопросам меню:

- 1. На строку «Press 'ESC' for X-boot» нажмите клавишу «Esc».
- 2. Далее на строку «Press 'Y' for erase flash and continue or pres 'N' for cansel» нужно нажать англ. «у».
- 3. Далее нужно в гипертерминале выбрать меню «Transfer Send file», указать протокол «Х-модем», указать путь к бинарному файлу с программой для блока питания (Вы заранее должны знать путь к файлу что-бы быстро это сделать).
- 4. Нажать кнопку «Ок» и начнется передача данных.
- 5. При завершении передачи будет выведено сообщение «Receive complete.»
- 6. По умолчанию у блока питания все режимы управления будут закрыты.

### Последовательность действий для изменения номера устройства

- 1. Войти в пользовательский режим меню («/open 1 #13», где 1 номер устройства).
- 2. Войти в подменю «Device number» (нажать клавишу «6»), далее нажимая клавиши 1 или 2 увеличить или уменьшить значение адреса.

- 3. Выйти в главное меню блока питания (нажать «Esc»).
- 4. Если больше никаких параметров менять не хотите, закройте пользовательский режим командой «/close #13». Если нужно перезагрузить, не набирайте эту команду.

#### Выполнение перезагрузки блока питания

Когда Вы поменяли сетевой адрес блока питания на «0» и готовы к перепрограммированию, введите в гипертерминале «/reboot #13» по истечении небольшой задержки действуйте согласно пункту о перепрограммировании устройства. При наборе этой команды в окне гипертерминала «эхо» не отображается.

#### Калибровка

Подключить эквивалент нагрузки на 10 -15 mA, померять выходное напряжение на этой нагрузке измерительным прибором, войти в пользовательское меню(«/open 1 #13»), войти в подменю «0», изменить с помощью клавиш «1» и «0» коэффициент корректирования так что-бы напряжение, померянное контрольным прибором не отличалось от напряжения в меню больше чем на 1 вольт, выйти из подменю (нажать клавишу «Esc»), зайти в подменю «9»(нажать клавишу «9»), набрать слово «yes» #13, дождатся конца процедуры с выводом диагностических сообщений об максимальном и минимальном напряжении устройства (в момент каллибровки будут поочередно загоратся зеленые светодиоды первого и второго каналов), выйти в главное меню (нажать клавишу «Esc»), зайти в меню диагностика, проверить значения всех параметров.

#### Расшифровка некоторых элементов меню диагностики

«Fixed voltage» - значение, заданное пользователем и записанное в еепром.

«Measured voltage» - померянное напряжение, значение может отличаться в случае неправильной калибровки.

«Measured current of ch. 1» - померянный ток канала 1.

«Measured current of ch. 2» - померянный ток канала 2.

«U drain ch. 1» - напряжение на вытоке ключа, используется для внутренних вычислений.

«U drain ch. 2» - напряжение на вытоке ключа, используется для внутренних вычислений.

«Timeout of channel 1» - время, по истечении которого канал 1 включится.

«Timeout of channel 2» - время, по истечении которого канал 2 включится.

Значение «State of channel 1» или «State of channel 2» могут быть такими:

- 1. "STATE\_INICIALIZATION" состояние инициализации, время на прохождение переходных процесов в момент включения блока питания;
- 2. "STATE NORMAL" нормальный режим работы;
- 3. "STATE\_BREAK" состояние кратковременного обрыва;
- 4. "STATE\_SHORT" состояние кратковременного короткого замыкания;
- 5. "STATE\_OVERHEAT" ключ управления каналом перегрелся, происходит остывание;
- 6. "STATE\_OFF\_SHORT" канал в режиме короткого замыкания;
- 7. "STATE\_OFF\_BREAK" канал в режиме обрыва;
- 8. "STATE OFF CHANNEL" канал выключен;

«The min. curr. of the ch.1» - минимальный установленный рабочий ток канала 1, при котором блок питания не выдает ошибки "STATE\_OFF\_BREAK".

«The min. curr. of the ch.2» - минимальный установленный рабочий ток канала 2, при котором блок питания не выдает ошибки "STATE OFF BREAK".

«Time of an output from the closed condition» - время через которой канал будет восстановлен при возникновении короткого замыкания или обрыва. Задается в секундах, может быть 0, 60 — 655. Если задано значение 0 канал не будет повторно включатся. 60 — минимальное значение времени остывания ключа.

#### Сброс счетчика времени канала

Включить, выключить, включить канал. Это можно сделать в меню для соответствующего канала. Может перегреться канал.

При внесении изменений каких либо параметров блока питания нужно выходить в главное

#### НИКА.467769.001 РЭ

меню для сохранения настроек в еепром память. Для блокирования всех режимов меню, и предотвращению случайных установок параметров блока питания нужно набрать в гипетерминале команду «close #13», не забывайте это делать.

#### Единицы измерения

Единицы измерения напряжения — вольты, тока — миллиамперы, времени секунды.

### Граничные величины

Рабочий ток каждого канала – 0 – 70 мА.

Рабочее напряжение – 230 – 360 В.

Входное напряжение – 60 В.

Время восстановления - 0,60 - 600 с.

Кратковременный обрыв – 9 с.

Блок питания не чувствителен к кратковременным коротким замыканиям и обрывам в линии. Помните, источник напряжения для обеих каналов один и тот же, поэтому, изменяя напряжение на одном канале Вы также изменяете напряжение на другом канале.

#### Приложение К

(справочное)

#### Информация для заказа

Модем ОЛТ 60/30 SHDSL:

– однопортовый - состоит из двух сетевых интерфейсов E1 и одного линейного интерфейса SHDSL;

– двухпортовый - состоит из двух сетевых интерфейсов E1 и двух линейных интерфейсов SHDSL.

Для установки на столе:

- без дистанционного питания - НИКА.467769.001-01

- с дистанционным питанием - НИКА.467769.001-02

Для установки в монтажную стойку 19"(MCУ):

- без дистанционного питания - НИКА.467769.001-03

- с дистанционным питанием - НИКА.467769.001-04

Для установки в монтажную стойку 19"(МСУ), состоящие из двух сетевых интерфейсов E1, сетевого Ethernet-интерфейса и двух линейных интерфейсов SHDSL:

- с дистанционным питанием - НИКА.467769.001-06

- без дистанционного питания - НИКА.467769.001-07

# Приложение Л

| Условное<br>обозначение | Определение, полное наименование                   |  |
|-------------------------|----------------------------------------------------|--|
| ВСК                     | Выделенный сигнальный канал                        |  |
| ДП                      | Дистанционное питание                              |  |
| КИ                      | Канальный интервал                                 |  |
| МСУ                     | Монтажная стойка универсальная                     |  |
| МЧПИ                    | Модифицированная чередующаяся полярность импульсов |  |
| ОЛТ                     | Оборудование линейного тракта                      |  |
| РЭ                      | Руководство по эксплуатации                        |  |
| УК                      | Узел коммутации                                    |  |
| ЧПИ                     | Чередующаяся полярность импульсов                  |  |

# Перечень терминов, сокращений, условных обозначений

## Лист изменений

| Ревизия | Дата     | Изменения                                                                                                    |
|---------|----------|----------------------------------------------------------------------------------------------------|
| 1       | 21.04.06 | Создание руководства по эксплуатации на модемы ОЛТ 60/30 SHDSL                                                                                        |
| 2       | 25.05.06 | Корректировка пунктов меню и описание файла modem.cfg для версии программы 50502-1_ver_1.2.1.110                                                      |
| 3       | 13.06.06 | Корректировка пункта 5.2, пунктов меню и описания файла modem.cfg для версии программы 50502-1_ver_1.2.1.147                                          |
| 4       | 27.06.06 | Корректировка описания файла modem.cfg и приложения Е для версии программы 50502-1_ver_1.2.1.159. Добавлены рисунки в Приложение В Добавлен пункт 8.6 |
| 5       | 19.09.06 | В пункт 8.6 добавлены команды в соответствии с версией программы 50502-1_ver_1.2.4.159.                                                               |
| 6       | 2.11.06  | В пункте 8.3 добавлено описание подключение к удаленному терминалу. Исправлено приложение Б.                                                          |
| 7       | 03.04.07 | Поменялся рисунок передней панели модема                                                                                                    |
| 8       | 12.06.07 | Полная корректировка текста                                                                                                    |
| 9       | 28.09.07 | Добавлен рис.1 платы размещения разъёмов.<br>Добавлен пункт по интерфейсу RS485                                                                       |
| 10      | 04.12.07 | Изменения в рис. Б.29, Б.30, Б.31. Исправлена табл. 17                                                                                                |
| 11      | 24.12.07 | Изменена табл. Г.17 (конфигурация 1)                                                                                                    |
| 12      | 05.02.08 | Добавлен п. Switch, соответственно поменялось дерево меню.<br>Переделано приложение К (Информация для заказа).                                        |
| 13      | 12.03.08 | Добавлено приложение Ж, поменялись рис. 14,15                                                                                                    |
| 14      | 10.03.08 | Добавлено приложение Л                                                                                                    |
| 15      | 09.06.08 | Добавлена система диагностики Windex в прилож. Ж                                                                                                    |